# OMRON Industrial Automation SYSMAC CS/CJ/CP Series

# **HOST LINK Driver**

| 지원버전 | OS            | V4.0 이상    |
|------|---------------|------------|
|      | XDesignerPlus | 4.0.0.0 이상 |

# CONTENTS

본사 ㈜M2I의 "Touch Operation Panel(M2I TOP) Series"를 사용해주시 는 고객님께 감사드립니다. 본 매뉴얼을 읽고 "TOP-외부장치"의 접속 방법 및 절차를 숙지해 주십시오.

# **1.** 시스템 구성 2 페이지

접속에 필요한 기기, 각 기기의 설정, 케이블, 구성 가능한 시스 템에 대해 설명합니다.

본 절을 참조하여 적절한 시스템을 선정하십시오.

### 2. TOP 기종과 외부 장치 선택 4 페이지

#### TOP 기종과 외부 장치를 선택합니다.

**3.** 시스템 설정 예제

# 5 페이지

본 기기와 해당 외부 단말기의 통신 접속을 위한 설정 예제를 설명 합니다. "1. 시스템 구성"에서 선택한 시스템에 따라 예제를 선택 하십시

# 통신 설정 항목

## 21 페이지

TOP 통신 설정 하는 방법에 대해서 설명합니다. 외부 장치의 설정이 바뀔 경우 본 장을 참조 하여 TOP의 설정도 외부 장치와 같게 설정하십시오.

## 5. 케이블 표

오.

### 25 페이지

접속에 필요한 케이블 사양에 대해 설명합니다.

"1. 시스템 구성"에서 선택한 시스템에 따라 적합한 케이블 사양 을 선택 하십시오.

## 지원 어드레스

## 28 페이지

본 절을 참조하여 외부 장치와 통신 가능한 어드레스를 확인하 십시오.

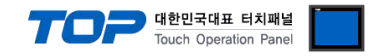

# 1. 시스템 구성

TOP와 OMRON Industrial Automation – SYSMAC CS/CJ/CP Series HOST Link"의 시스템 구성은 아래와 같습니다.

| 시리즈                                                                                                    | CPU*주1)                                                                                                    | Link I/F                             | 통신 방식                            | 시스템 설정                                  | 케이블                                     |
|----------------------------------------------------------------------------------------------------|----------------------------------------------------------------------------------------------------|--------------------------------------|----------------------------------|-----------------------------------------|-----------------------------------------|
|                                                                                                    | CS1G-CPU45<br>CS1G-CPU44                                                                                                    | CPU 포트                               | RS-232C                          | <u>3.1 설정 예제 1</u><br>(6 페이지)           | <u>5.1 케이블 표 1</u><br><u>(25 페이지 )</u>  |
|                                                                                                    | CS1G-CPU43<br>CS1G-CPU42<br>CS1G-CPU45<br>CS1G-CPU44<br>CS1G-CPU43<br>CS1G-CPU42                                                                            | CS1W-SCU21                           | RS-232C                          | <u>3.4 설정 예제 4</u><br><u>(14 페이지 )</u>  |                                         |
|                                                                                                    |                                                                                                    | CS1W-SCB21                           | RS-232C                          | <u>3.2 설정 예제 2</u><br><u>(8 페이지)</u>    | <u>5.1 케이블 표 1</u><br><u>(25 페이지)</u>   |
|                                                                                                    |                                                                                                    |                                      | RS-232C                          | <u>3.2 설정 예제 2</u><br>(8 페이지)           |                                         |
| CS1                                                                                                    | CS1H-CPU67<br>CS1H-CPU66                                                                                                    |                                      | RS-422 ( 4 wire )                |                                         |                                         |
| CS1H-CPU65<br>CS1H-CPU64<br>CS1H-CPU63<br>CS1H-CPU67<br>CS1H-CPU65<br>CS1H-CPU65<br>CS1H-CPU64<br>CS1H-CPU63 | CS1H-CPU65<br>CS1H-CPU64<br>CS1H-CPU63<br>CS1H-CPU67<br>CS1H-CPU66<br>CS1H-CPU65<br>CS1H-CPU64<br>CS1H-CPU64                                                | CS1W-SCB41                           | RS-422 ( 4 wire )<br>Multilink   | <u>3.3 설정 예제 3</u><br><u>(10 페이지 )</u>  | <u>5.2 케이블 표 2</u><br><u>(26 페이지 )</u>  |
|                                                                                                    | CJ1G-CPU45<br>CJ1G-CPU44                                                                                                    | CPU 포트                               | RS-232C                          | <u>3.1 설정 예제 1</u><br>(6 페이지 )          | <u>5.1 케이블 표 1</u><br>(25 페이지)          |
|                                                                                                    | CJ1M-CPU23<br>CJ1M-CPU22<br>CJ1M-CPU21<br>CJ1M-CPU13<br>CJ1M-CPU12<br>CJ1M-CPU11<br>CJ1H-CPU66H<br>CJ1H-CPU65H<br>CJ1G-CPU45H<br>CJ1G-CPU42H<br>CJ1G-CPU42H |                                      | RS-232C                          | <u>3.4 설정 예제 4</u><br>( <u>12 페이지</u> ) | <u>(12) 페이블 표 1</u><br>( <u>25 페이지)</u> |
|                                                                                                    |                                                                                                    |                                      | RS-422 ( 4 wire )                |                                         |                                         |
| CJ1                                                                                                    |                                                                                                    | CS1W-SCU41                           | RS-422 ( 4 wire )<br>Multilink   | <u>3.5 설정 예제 5</u><br><u>(14 페이지 )</u>  | <u>5.2 케이블 표 2</u><br><u>(26 페이지 )</u>  |
|                                                                                                    |                                                                                                    | CPU 포트                               | RS-232C                          | <u>3.6 설정 예제 6</u><br><u>(16 페이지 )</u>  | <u>5.1 케이블 표 1</u>                      |
|                                                                                                    | CJ2H-CPU64-EIP<br>CJ2H-CPU65-EIP<br>CJ2H-CPU66-EIP<br>CJ2H-CPU67-EIP<br>CJ2H-CPU68-EIP                                                                      | CJ1W-SCU21<br>CJ1W-SCU21-V1          | RS-232C                          | <u>3.4 설정 예제 4</u><br><u>(12 페이지 )</u>  | <u>(25 페이지)</u>                         |
|                                                                                                    |                                                                                                    | CJ1W-SCU31-V1                        | RS-422(4 wire)<br>RS-422(4 wire) | <u>3.5 설정 예제 5</u><br><u>(14 페이지 )</u>  | <u>5.2 케이블 표 2</u><br><u>(26 페이지 )</u>  |
| CIΖ                                                                                                    |                                                                                                    |                                      | Multilink                        | 3.4 설정 예제 4                             | 5.1 케이블 표 1                             |
|                                                                                                    |                                                                                                    | 8-EIP<br>CJ1W-SCU41<br>CJ1W-SCU41-V1 | RS-232C                          | (12 페이지)                                | <u>(25 페이지)</u>                         |
|                                                                                                    |                                                                                                    |                                      | RS-422 ( 4 wire )                | <u>3.5 설정 예제 5</u><br>(14 페이지)          | <u>5.2 케이블 표 2</u><br>(26 페이지)          |
|                                                                                                    |                                                                                                    |                                      | Multilink                        |                                         |                                         |

\*주1) □ 는 H, -V1 중 한가지 입니다.

\*주2) CPU 모듈 전면의 DIP 스위치 4를 ON 하십시오.

The 페이지에서 계속 됩니다.

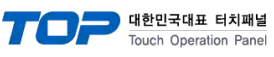

| 시리즈 | CPU                                                                                                    | Link I/F                     | 통신 방식                          | 시스템 설정                                 | 케이블                                   |
|-----|----------------------------------------------------------------------------------------------------|------------------------------|--------------------------------|----------------------------------------|---------------------------------------|
| CP1 |                                                                                                    | CP1W-CIF01                   | RS-232C                        | <u>3.7 설정 예제 7</u>                     | <u>5.1 케이블 표 1</u>                    |
|     |                                                                                                    |                              | RS-422 ( 4 wire )              |                                        |                                       |
|     | CP1L-M□□I1-D<br>CP1L-M□□T-A                                                                                                    |                              |                                |                                        |                                       |
|     | CP1L-L□□R-A<br>CP1L-L□□R-D                                                                                                    | CP1W-CIF11<br>(Option board) | RS-422 ( 4 wire )              | <u>3.8 설정 예제 8</u><br>(20 페이지 )        | <u>5.2 케이블 표 2</u><br>(26 페이지)        |
|     |                                                                                                    |                              | Multilink                      | <u> </u>                               | <u> </u>                              |
|     |                                                                                                    | CP1W-CIF01<br>(Option board) | RS-232C                        | <u>3.7 설정 예제 7</u><br><u>(18 페이지 )</u> | <u>5.1 케이블 표 1</u><br><u>(25 페이지)</u> |
|     |                                                                                                    | CP1W-CIF11<br>(Option board) | RS-422 ( 4 wire )              | 3.8 설정 예제 8                            | <u>5.2 케이블 표 2</u>                    |
|     | CP1H-X CP1H-X CP1H-X CP1H-X CP1H-X CP1H-X CP1H-X CP1H-X CP1H-XA CP1H-XA CP1H-X |                              | RS-422 ( 4 wire )<br>Multilink | <u>(20 페이지)</u>                        | <u>(26 페이지)</u>                       |
|     |                                                                                                    | CJ1W-SCU21<br>CJ1W-SCU21-V1  | RS-232C                        | <u>3.4 설정 예제 4</u><br><u>(12 페이지 )</u> | <u>5.1 케이블 표 1</u><br>(25 페이지)        |
|     |                                                                                                    | CJ1W-SCU41<br>CJ1W-SCU41-V1  | RS-232C                        | <u>3.4 설정 예제 4</u><br><u>(12 페이지 )</u> | <u>5.1 케이블 표 1</u><br><u>(25 페이지)</u> |
|     | CP1H-XA                                                                                                    |                              | RS-422 ( 4 wire )              |                                        |                                       |
|     | CP1H-Y□□T-D                                                                                                    |                              | RS-422(4 wire)<br>Multilink    | 3.5 설정 예제 5                            | 5.2 케이블 표 2                           |
|     |                                                                                                    |                              | RS-422 ( 4 wire )              | <u>(14 페이지)</u>                        | <u>(26 페이지)</u>                       |
|     |                                                                                                    | C11M-2C031-AJ                | RS-422(4 wire)<br>Multilink    |                                        |                                       |

#### ■ 연결 구성

•1:1(TOP1 대와 외부 장치 1 대) 연결 - RS232C/422 통신에서 가능한 구성입니다.

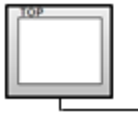

| 日山   | 12 |  |   |
|------|----|--|---|
| BIII |    |  |   |
| BUL  | 10 |  | _ |

•1:N(TOP1 대와 외부 장치 여러 대) 연결 - RS422 통신에서 가능한 구성입니다.

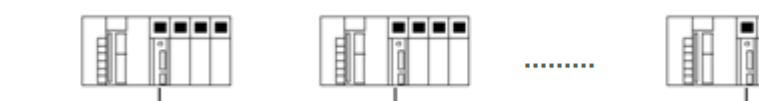

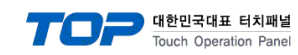

# 2. TOP 기종과 외부 장치 선택

TOP와 연결 될 외부 장치를 선택 합니다.

| 프로젝트 설정                         |                                            |
|---------------------------------|--------------------------------------------|
|                                 | HMI / PLC Uint                             |
| Series XTOP Series              | Vendor OMRON Industrial Automation         |
| Model XTOP15TX-SA/SD            | PLC Model SYSMAC CS/CJ/CP Series HOST Link |
|                                 | PLC                                        |
| Vendor                          | Model                                      |
| M2I Corporation                 | CAM Positioner Series 3F88L-160/162        |
| MITSUBISHI Electric Corporation | SYSMAC C/CV Series HOST Link               |
| OMRON Industrial Automation     | SYSMAC CS/CJ/CP Series ETHERNET            |
| LS Industrial Systems           | SYSMAC CS/CJ/CP Series HOST Link           |
| MODBUS Organization             | V680 RFID System Series                    |
| SIEMENS AG.                     |                                            |
| Rockwell Automation (AB)        |                                            |
| GE Fanuc Automation             |                                            |
| PANASONIC Electric Works        |                                            |
| YASKAWA Electric Corporation    |                                            |
| YOKOGAWA Electric Corporatio    |                                            |
| Schneider Electric Industries   |                                            |
| KDT Systems                     |                                            |
| RS Automation(SAMSUNG)          |                                            |
| HITACHLIES                      |                                            |
| FATEK Automation Corporation    |                                            |
| DELTA Electronics               |                                            |
| KOYO Electronic Industries      |                                            |
| VIGOR Electric Corporation      |                                            |
| Comfile Technology              |                                            |
| Dongbu(DASAROBOT)               |                                            |
| ROBOSTAR                        |                                            |
|                                 |                                            |
|                                 | Back Next 확인 취소                            |
|                                 |                                            |

| 설정    | 사항     |                                              | 내용                             |         |
|-------|--------|----------------------------------------------|--------------------------------|---------|
|       |        | PLC와 연결할 TOP의 시리즈 명종                         | 칭을 선택합니다.                      |         |
|       |        | 설정 내용을 Download 하기 전                         | 에 TOP의 시리즈에 따라 아래 표에 명시된 버전의 ( | OS를 인스톨 |
|       | Series | 하십시오.                                        |                                |         |
| TOP   |        | 시리즈                                          | 버전 명칭                          |         |
|       |        | XTOP / HTOP                                  | V4.0                           |         |
|       | Name   | TOP 제품 모델명을 선택합니다.                           |                                |         |
|       | ᅰᅎᆡ    | TOP와 연결할 외부 장치의 제조                           | 사를 선택합니다.                      |         |
|       | 제소작    | "OMRON Industrial Automation"를 선택 하십시오.      |                                |         |
| 통시 장치 |        | TOP에 연결 될 외부 장치의 모델                          | 첼 시리즈를 선택 합니다.                 |         |
|       |        | "SYSMAC CS/CJ/CP Series HOST Link"를 선택 하십시오. |                                |         |
|       | FLC    | 연결을 원하는 외부 장치가 시스                            | 느템 구성 가능한 기종인지 1장의 시스템 구성에서    | 확인 하시기  |
|       |        | 바랍니다.                                        |                                |         |

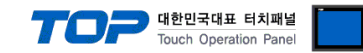

# 3. 시스템 설정 예제

TOP와 외부 장치의 통신 인터페이스 설정을 아래와 같이 권장 합니다.

■ CPU 모듈의 Dip Switch

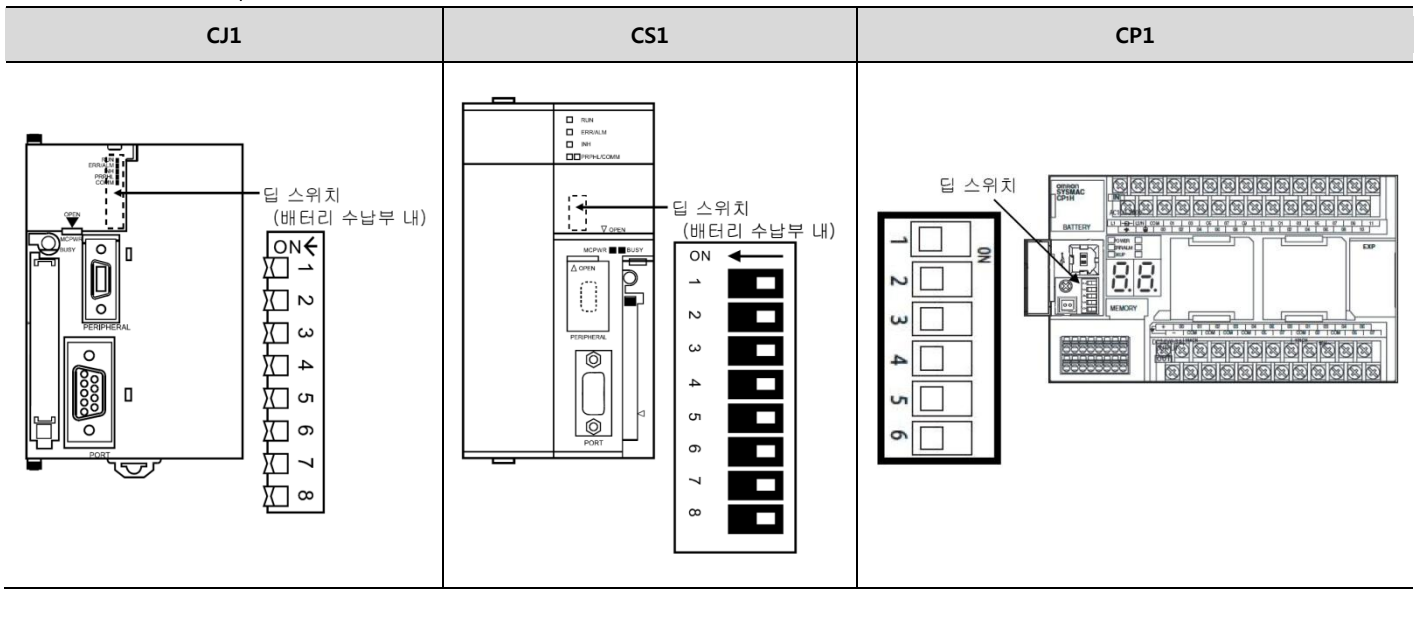

■ 통신 모듈의 Toggle Switch

| 이미지 | 명칭                                              |
|-----|-------------------------------------------------|
|     | 종단 저항 설정 스위치<br>(Terminating resistance switch) |
|     | 2/4 선 설정 스위치<br>(2-wire/4wire switch)           |

■ 통신 모듈 Rotary Switch

| 이미지                              | 명칭                                                                            |
|----------------------------------|-------------------------------------------------------------------------------|
| (3456)<br>UNIT<br>(25456)<br>NO. | 슬롯 번호 스위치(Unit number switch)<br>: CPU 위치를 기준으로 슬롯에 맞추어 0~F 까지의 슬롯 번호를 설정 한다. |

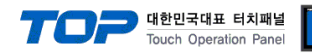

#### 3.1 설정 예제 1

#### 구성한 시스템을 아래와 같이 설정 합니다.

| 항목              | ТОР                          | 비고    |       |
|-----------------|------------------------------|-------|-------|
| 시리얼레벨 (포트/채널)   | 시리얼레벨 (포트/채널) RS-232C (COM2) |       | 유저 설정 |
| 국번(PLC Address) | —                            | 0     | 유저 설정 |
| 시리얼보우레이트 [BPS]  | 115                          | 200   | 유저 설정 |
| 시리얼데이터비트 [Bit]  |                              | 유저 설정 |       |
| 시리얼스톱비트 [Bit]   | 2                            |       | 유저 설정 |
| 시리얼패리티비트 [Bit]  | EV                           | 유저 설정 |       |
| 모드              | Host Link                    |       | 유저 설정 |

#### (1) XDesignerPlus 설정

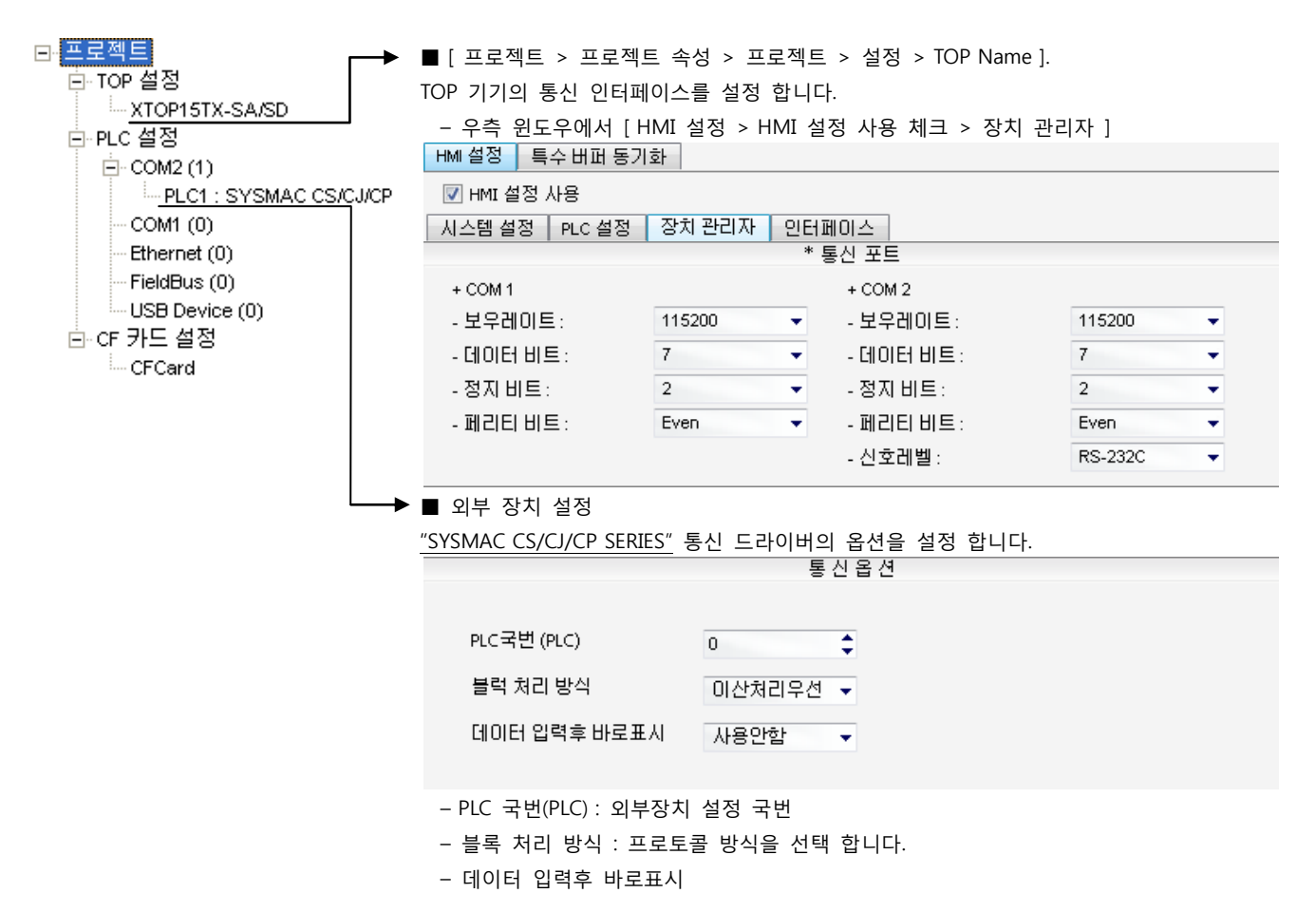

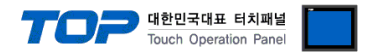

"SYSMAC CS/CJ/CP SERIES"Ladder Software CX-One를 사용하여 아래와 같이 설정 하십시오. 본 예제에서 설명된 내용보다 더 자세 한 설정법은 PLC 사용자 매뉴얼을 참조하십시오.

단위 네트워크 안에서 OMRON CS/CJ 시리즈의 국번을 중복 사용하지 마십시오.

#### ■ Ladder Software 설정

메인 메뉴의 [PLC] - [Auto Online] - [Auto Online]을 클릭하여 PLC와 접속 후, 아래 과정을 실행합니다.

1. [CX-Programmer]의 프로젝트 창에서 [Settings]을 더블 클릭하여 [PLC Settings] 창을 팝업 시킵니다.

2. [PLC Settings] 창에서 [Host Link Port] 탭을 선택하여 아래와 같이 설정 합니다.

| PLC Settings - NewPLC1       File       Options       Help                                                                                                    |        |
|----------------------------------------------------------------------------------------------------|--------|
| Startup   Settings   Timings   SIOU Refresh   Unit Settings   Host Link Port   Peripheral Port           Communications Settings         Standard (9600 ; 1,7,2,E)         Custom Baud       Format         115200       7,2,E         Start Code         End Code         Pisable         Set         Disable         O =         Unit Number         Delay         NT/PC Link Max |        |
| CS1G/CJ1G-CPU45                                                                                                    | ffline |
|                                                                                                    |        |

| 항목             |        |        | 내용                                 |                                         |      |
|----------------|--------|--------|------------------------------------|-----------------------------------------|------|
| Communications | Custom | Baud   | 115200                             | Host Link Port 의 시리얼 통신 속도를 설정 합니다.     |      |
| Settings       | Custom | Format | 7, 2, E                            | Host Link Port 의 시리얼 통신 파라미터를 설정 합니다.   |      |
| Mode           |        |        | Host Link                          | Host Link Port 의 시리얼 통신 프로토콜 방식을 선택합니다. | (고정) |
| Unit Number    |        | 0      | Host Link Port 의 시리얼 통신 국번을 설정합니다. |                                         |      |

3. [PLC] - [Transfer] - [To PLC] 를 통해 [Settings] 내용을 PLC로 전송 합니다.

#### ■ 스위치 설정

**1.** CPU 모듈의 DIP Switch를 아래와 같이 설정 합니다.

| Switch   | 설정  |
|----------|-----|
| Switch 1 | OFF |
| Switch 5 | OFF |
| Switch 7 | OFF |
| Switch 8 | OFF |

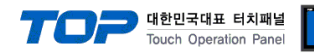

#### 3.2 설정 예제 2

#### 구성한 시스템을 아래와 같이 설정 합니다.

| 항목              | ТОР            | "SYSMAC CS/CJ/CP SERIES" | 비고    |
|-----------------|----------------|--------------------------|-------|
| 시리얼레벨 (포트/채널)   | RS-232C (COM2) | RS-232C                  | 유저 설정 |
| 국번(PLC Address) | _              | 0                        | 유저 설정 |
| 시리얼보우레이트 [BPS]  | 115            | 5200                     | 유저 설정 |
| 시리얼데이터비트 [Bit]  |                | 7                        | 유저 설정 |
| 시리얼스톱비트 [Bit]   |                | 2                        | 유저 설정 |
| 시리얼패리티비트 [Bit]  | EV             | 'EN                      | 유저 설정 |
| 모드              | Host           | t Link                   | 유저 설정 |

#### (1) XDesignerPlus 설정

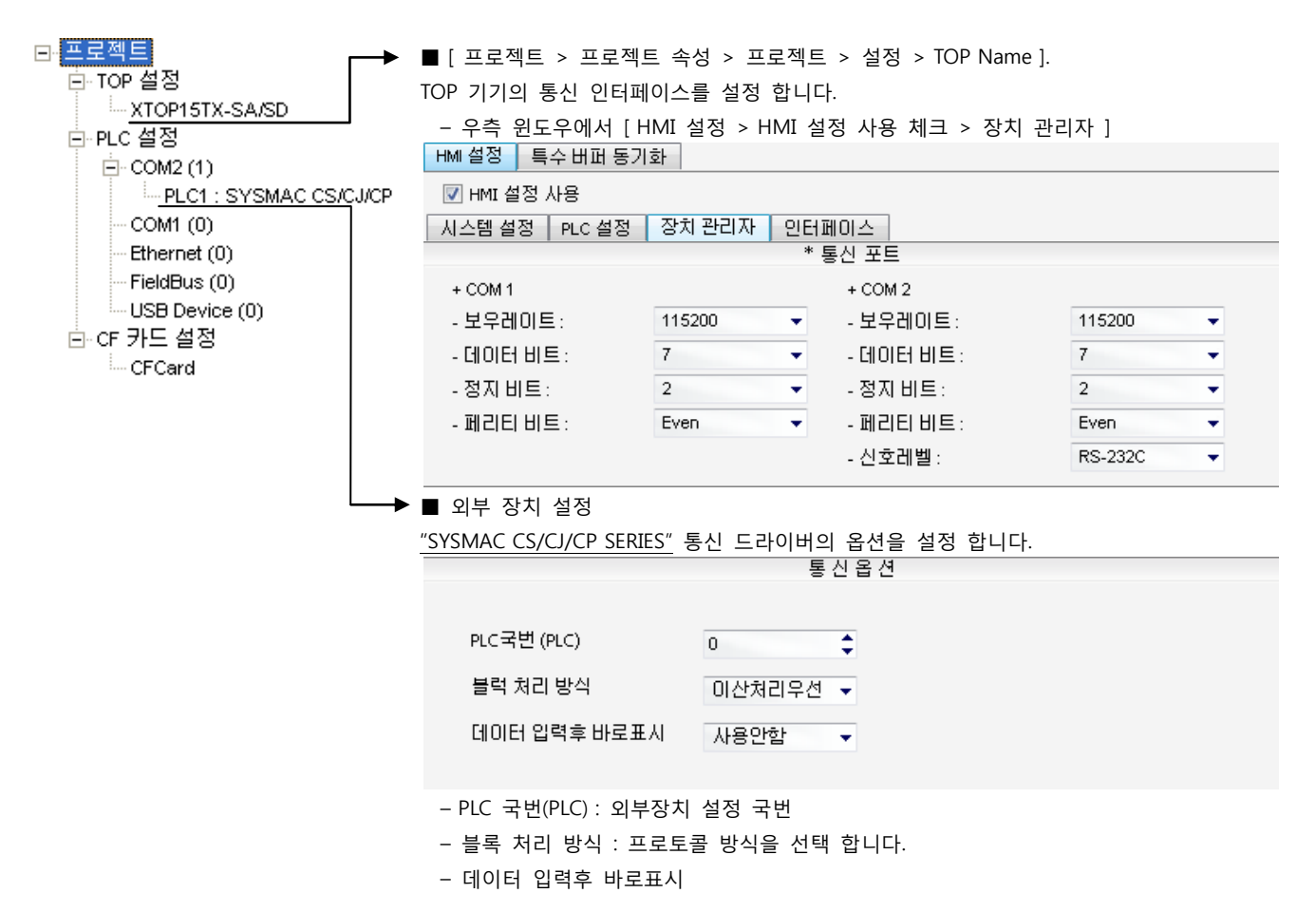

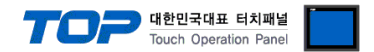

#### (2) 외부 장치 설정

"SYSMAC CS/CJ/CP SERIES"Ladder Software CX-One를 사용하여 아래와 같이 설정 하십시오. 본 예제에서 설명된 내용보다 더 자세 한 설정법은 PLC 사용자 매뉴얼을 참조하십시오.

단위 네트워크 안에서 OMRON CS/CJ 시리즈의 국번을 중복 사용하지 마십시오.

■ Ladder Software 설정

메인 메뉴의 [PLC] - [Auto Online] - [Auto Online]을 클릭하여 PLC와 접속 후, 아래 과정을 실행합니다.

1. [CX-Programmer]의 프로젝트 창에서 [I/O Table and Unit Setup]을 더블 클릭하여 [PLC I/O Table] 창을 팝업 시킵니다.

2. [Inner Board] 메뉴에 포함된 시리얼 통신 보드 명칭을 더블 클릭 하여 [Edit Parameter]창을 팝업 시킨다.

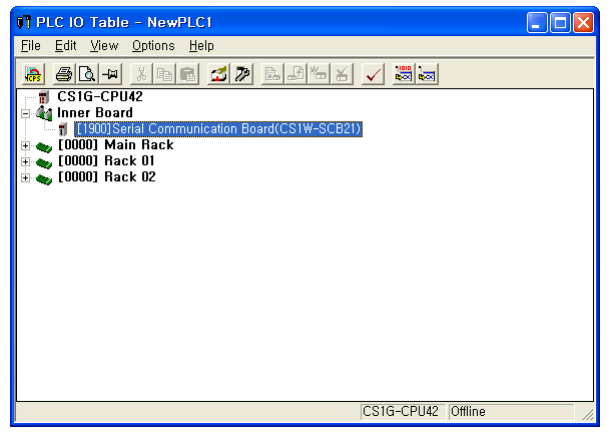

3. [PLC I/O Table] 설정창에서 PLC에 설치된 통신 모듈을 더블 클릭하여 [Edit Parameters] 창에서 아래내용을 설정 합니다.

| 포트 I (PORTI)                       |                    |          | 포트 2 (PC                                       | JRTZ)              |          |
|------------------------------------|--------------------|----------|------------------------------------------------|--------------------|----------|
| Displayed Parameter Port1: Host I  | ink Settings       | <b>_</b> | Displayed Parameter <mark>Port2: Host l</mark> | Link Settings      | <b>_</b> |
| Item                               | Set Value          | Unit     | Item                                           | Set Value          | Unit     |
| Port1: Port settings               | User settings      |          | Port2: Port settings                           | User settings      |          |
| Port1: Serial communications mode  | Host Link(default) |          | Port2: Serial communications mode              | Host Link(default) |          |
| Port1: Data length                 | 7 bits             |          | Port2: Data length                             | 7 bits             |          |
| Port1: Stop bits                   | 2 bits             |          | Port2: Stop bits                               | 2 bits             |          |
| Port1: Parity                      | Even               |          | Port2: Parity                                  | Even               |          |
| Port1: Baud rate                   | 115200bps          |          | Port2: Baud rate                               | 115200bps          |          |
| Port1: Send delay                  | Default (0 ms)     |          | Port2: Send delay                              | Default (0 ms)     |          |
| Port1: Send delay (user-specified) | 0                  | ms       | Port2: Send delay (user-specified)             | 0                  | ms       |
| Port1: CTS control                 | No                 |          | Port2: CTS control                             | No                 |          |
| Port1: Host Link unit number       | 0                  |          | Port2: Host Link unit number                   | 0                  |          |
|                                    |                    |          |                                                |                    |          |

| 항목                            | 설정 내용              |
|-------------------------------|--------------------|
| Port settings                 | User settings      |
| Serial communications mode    | host Link(default) |
| Baud rate                     | 115200bps          |
| parameter                     | 7, 2, Even         |
| Send delay                    | 0                  |
| CTS control                   | No                 |
| Host Link unit number (통신 국번) | 0                  |

4. [PLC] - [Transfer] - [To PLC] 를 통해 [Settings] 내용을 PLC로 전송 합니다.

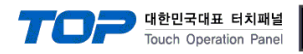

#### 3.3 설정 예제 3

#### 구성한 시스템을 아래와 같이 설정 합니다.

| 항목              | ТОР                   | "SYSMAC CS/CJ/CP SERIES" | 비고    |
|-----------------|-----------------------|--------------------------|-------|
| 시리얼레벨 (포트/채널)   | RS-422 (4 wire, COM2) | RS-422                   | 유저 설정 |
| 국번(PLC Address) | —                     | 0                        | 유저 설정 |
| 시리얼보우레이트 [BPS]  | 115                   | 5200                     | 유저 설정 |
| 시리얼데이터비트 [Bit]  |                       | 7                        | 유저 설정 |
| 시리얼스톱비트 [Bit]   |                       | 2                        | 유저 설정 |
| 시리얼패리티비트 [Bit]  | EV                    | /EN                      | 유저 설정 |
| 모드              | Hos                   | t Link                   | 유저 설정 |

#### (1) XDesignerPlus 설정

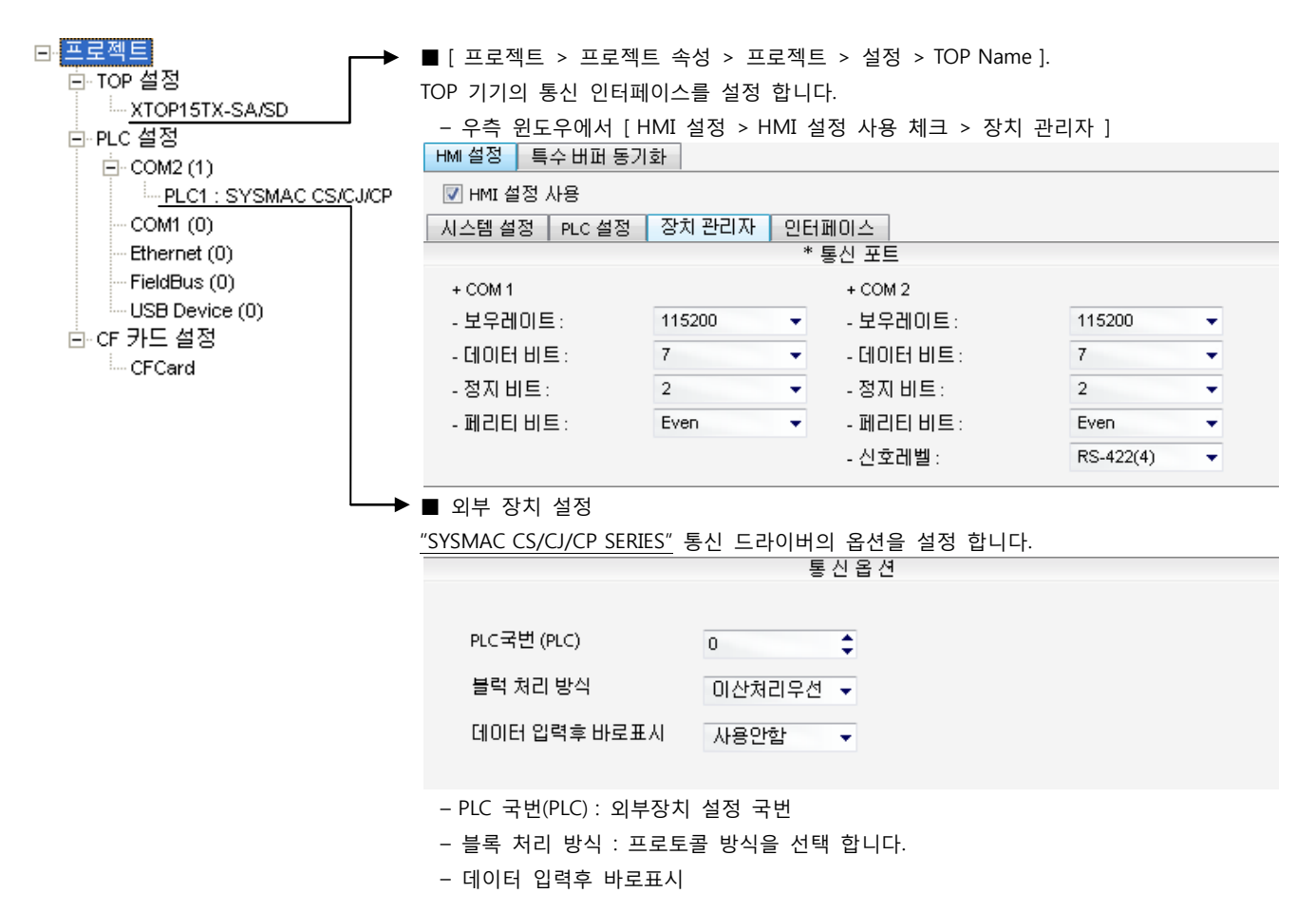

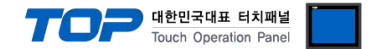

"SYSMAC CS/CJ/CP SERIES"Ladder Software CX-One를 사용하여 아래와 같이 설정 하십시오. 본 예제에서 설명된 내용보다 더 자세 한 설정법은 PLC 사용자 매뉴얼을 참조하십시오.

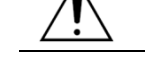

단위 네트워크 안에서 OMRON CS/CJ 시리즈의 국번을 중복 사용하지 마십시오.

#### ■ Ladder Software 설정

메인 메뉴의 [PLC] - [Auto Online] - [Auto Online]을 클릭하여 PLC와 접속 후, 아래 과정을 실행합니다.

1. 통신 모듈 전면의 Toggle Switch 설정을 다음과 같이 설정 합니다.

| 항목                                                | 설정 내용  |
|---------------------------------------------------|--------|
| WIRE (2/4 선 설정 스위치, 2wire/4wire switch)           | 4 wire |
| TERM(종단 저항 설정 스위치, Termination resistance switch) | ON     |

2. [CX-Programmer]의 프로젝트 창에서 [I/O Table and Unit Setup]을 더블 클릭하여 [PLC I/O Table] 창을 팝업 시킵니다.

3. [Inner Board] 메뉴에 포함된 시리얼 통신 보드 명칭을 더블 클릭 하여 [Edit Parameter]창을 팝업 시킨다.

| PLC IO Table - NewPLC1                                                                                                    |                    |  |
|----------------------------------------------------------------------------------------------------|--------------------|--|
| <u>File E</u> dit <u>V</u> iew <u>O</u> ptions <u>H</u> elp                                                                                   |                    |  |
|                                                                                                    |                    |  |
| T CS1G-CPU42     Gai Inner Board     T [1900]Serial Communication Board(CS1W-SCB4     G000] Main Rack     G0000] Mack 01     C [0000] Rack 02 | 1))                |  |
|                                                                                                    |                    |  |
|                                                                                                    |                    |  |
|                                                                                                    |                    |  |
|                                                                                                    |                    |  |
|                                                                                                    |                    |  |
|                                                                                                    | CS1G-CPU42 Offline |  |
|                                                                                                    |                    |  |

4. [PLC I/O Table] 설정창에서 PLC에 설치된 통신 모듈을 더블 클릭하여 [Edit Parameters] 창에서 아래내용을 설정 합니다.

포트 1 (PORT1)

포트 2 (PORT2)

| ltern                              | Set Value          | Unit | ltern                              | Set Value          | Un |
|------------------------------------|--------------------|------|------------------------------------|--------------------|----|
| Port1: Port settings               | User settings      |      | Port2: Port settings               | User settings      |    |
| Port1: Serial communications mode  | Host Link(default) |      | Port2: Serial communications mode  | Host Link(default) |    |
| Port1: Data length                 | 7 bits             |      | Port2: Data length                 | 7 bits             |    |
| Port1: Stop bits                   | 2 bits             |      | Port2: Stop bits                   | 2 bits             |    |
| Port1: Parity                      | Even               |      | Port2: Parity                      | Even               |    |
| Port1: Baud rate                   | 115200bps          |      | Port2: Baud rate                   | 115200bps          |    |
| Port1: Send delay                  | Default (0 ms)     |      | Port2: Send delay                  | Default (0 ms)     |    |
| Port1: Send delay (user-specified) | 0                  | ms   | Port2: Send delay (user-specified) | 0                  | ms |
| Port1: CTS control                 | No                 |      | Port2: CTS control                 | No                 |    |
| Port1: Host Link unit number       | 0                  |      | Port2: Host Link unit number       | 0                  |    |

| 양폭                                           | 실정 내용              |
|----------------------------------------------|--------------------|
| Port settings                                | User settings      |
| Serial communications mode                   | host Link(default) |
| Baud rate                                    | 115200bps          |
| parameter                                    | 7, 2, Even         |
| Send delay                                   | 0                  |
| CTS control                                  | No                 |
| Host Link unit number (통신 국번)                | 0                  |
| CTS control<br>Host Link unit number (통신 국번) | No 0               |

5. [PLC] - [Transfer] - [To PLC] 를 통해 [Settings] 내용을 PLC로 전송 합니다.

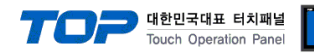

#### 3.4 설정 예제 4

#### 구성한 시스템을 아래와 같이 설정 합니다.

| 항목              | ТОР            | "SYSMAC CS/CJ/CP SERIES" | 비고    |
|-----------------|----------------|--------------------------|-------|
| 시리얼레벨 (포트/채널)   | RS-232C (COM2) | RS-232C                  | 유저 설정 |
| 국번(PLC Address) | _              | 0                        | 유저 설정 |
| 시리얼보우레이트 [BPS]  | 115            | 200                      | 유저 설정 |
| 시리얼데이터비트 [Bit]  |                | 7                        | 유저 설정 |
| 시리얼스톱비트 [Bit]   |                | 2                        | 유저 설정 |
| 시리얼패리티비트 [Bit]  | EV             | EN                       | 유저 설정 |
| 모드              | Host           | Link                     | 유저 설정 |

#### (1) XDesignerPlus 설정

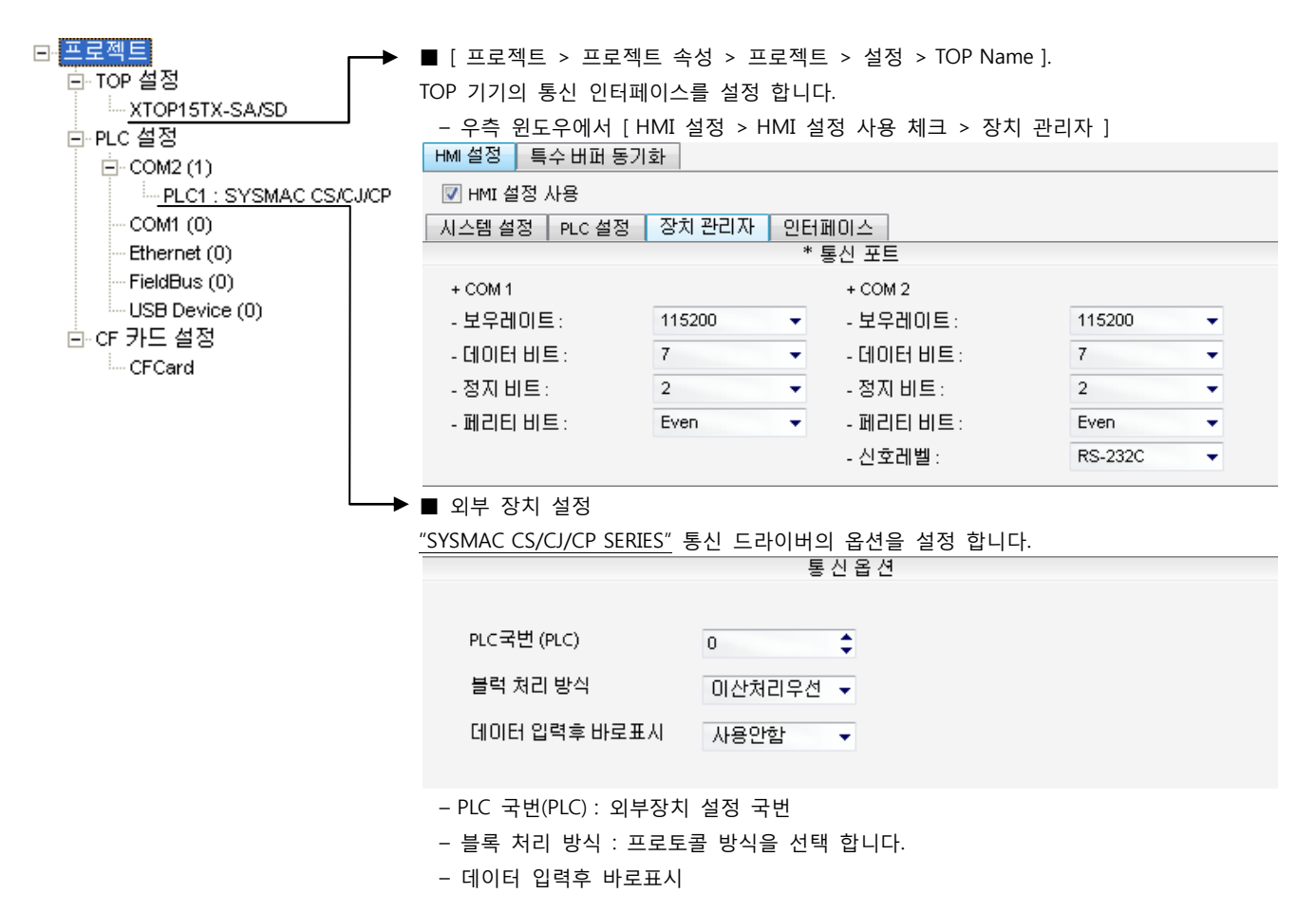

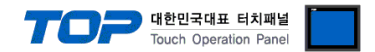

"SYSMAC CS/CJ/CP SERIES"Ladder Software CX-One를 사용하여 아래와 같이 설정 하십시오. 본 예제에서 설명된 내용보다 더 자세 한 설정법은 PLC 사용자 매뉴얼을 참조하십시오.

단위 네트워크 안에서 OMRON CS/CJ 시리즈의 국번을 중복 사용하지 마십시오.

■ Ladder Software 설정

메인 메뉴의 [PLC] - [Auto Online] - [Auto Online]을 클릭하여 PLC와 접속 후, 아래 과정을 실행합니다.

1. [CX-Programmer]의 프로젝트 창에서 [I/O Table and Unit Setup]을 더블 클릭하여 [PLC I/O Table] 창을 팝업 시킵니다.

2. 시리얼 통신 모듈과 [PLC IO Table]창의 모듈 정보의 Unit No. 를 같은 값으로 설정합니다.

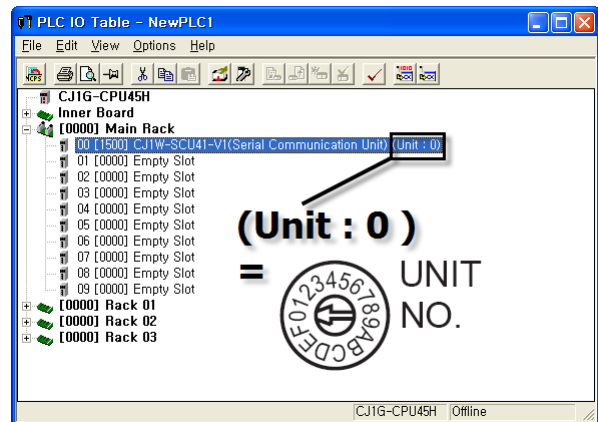

3. [PLC I/O Table] 설정창에서 PLC에 설치된 통신 모듈을 더블 클릭하여 [Edit Parameters] 창에서 아래내용을 설정 합니다.

포트 2 (PORT2)

Displayed Developmentary

| Displayed Parameter Port1: Host Link Settings |                    |      |
|-----------------------------------------------|--------------------|------|
| ltem                                          | Set Value          | Unit |
| Port1: Port settings                          | User settings      |      |
| Port1: Serial communications mode             | Host Link(default) |      |
| Port1: Data length                            | 7 bits             |      |
| Port1: Stop bits                              | 2 bits             |      |
| Port1: Parity                                 | Even               |      |
| Port1: Baud rate                              | 115200bps          |      |
| Port1: Send delay                             | Default (0 ms)     |      |
| Port1: Send delay (user-specified)            | 0                  | ms   |
| Port1: CTS control                            | No                 |      |
| Port1: Host Link unit number                  | 0                  |      |

| Displayed Falameter Fonz, host L   | unk betungs        |      |
|------------------------------------|--------------------|------|
|                                    |                    |      |
| Item                               | Set Value          | Unit |
| Port2: Port settings               | User settings      |      |
| Port2: Serial communications mode  | Host Link(default) |      |
| Port2: Data length                 | 7 bits             |      |
| Port2: Stop bits                   | 2 bits             |      |
| Port2: Parity                      | Even               |      |
| Port2: Baud rate                   | 115200bps          |      |
| Port2: Send delay                  | Default (0 ms)     |      |
| Port2: Send delay (user-specified) | 0                  | ms   |
| Port2: CTS control                 | No                 |      |
| Port2: Host Link unit number       | 0                  |      |

| 항목                            | 설정 내용              |
|-------------------------------|--------------------|
| Port settings                 | User settings      |
| Serial communications mode    | host Link(default) |
| Baud rate                     | 115200bps          |
| parameter                     | 7, 2, Even         |
| Send delay                    | 0                  |
| CTS control                   | No                 |
| Host Link unit number (통신 국번) | 0                  |

4. [PLC] - [Transfer] - [To PLC] 를 통해 [Settings] 내용을 PLC로 전송 합니다.

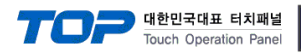

#### 3.5 설정 예제 5

#### 구성한 시스템을 아래와 같이 설정 합니다.

| 항목              | ТОР                   | "SYSMAC CS/CJ/CP SERIES" | 비고    |
|-----------------|-----------------------|--------------------------|-------|
| 시리얼레벨 (포트/채널)   | RS-422 (4 wire, COM2) | RS-422                   | 유저 설정 |
| 국번(PLC Address) | —                     | 0                        | 유저 설정 |
| 시리얼보우레이트 [BPS]  | 115200                |                          | 유저 설정 |
| 시리얼데이터비트 [Bit]  |                       | 유저 설정                    |       |
| 시리얼스톱비트 [Bit]   |                       | 유저 설정                    |       |
| 시리얼패리티비트 [Bit]  | EV                    | 유저 설정                    |       |
| 모드              | Host                  | 유저 설정                    |       |

#### (1) XDesignerPlus 설정

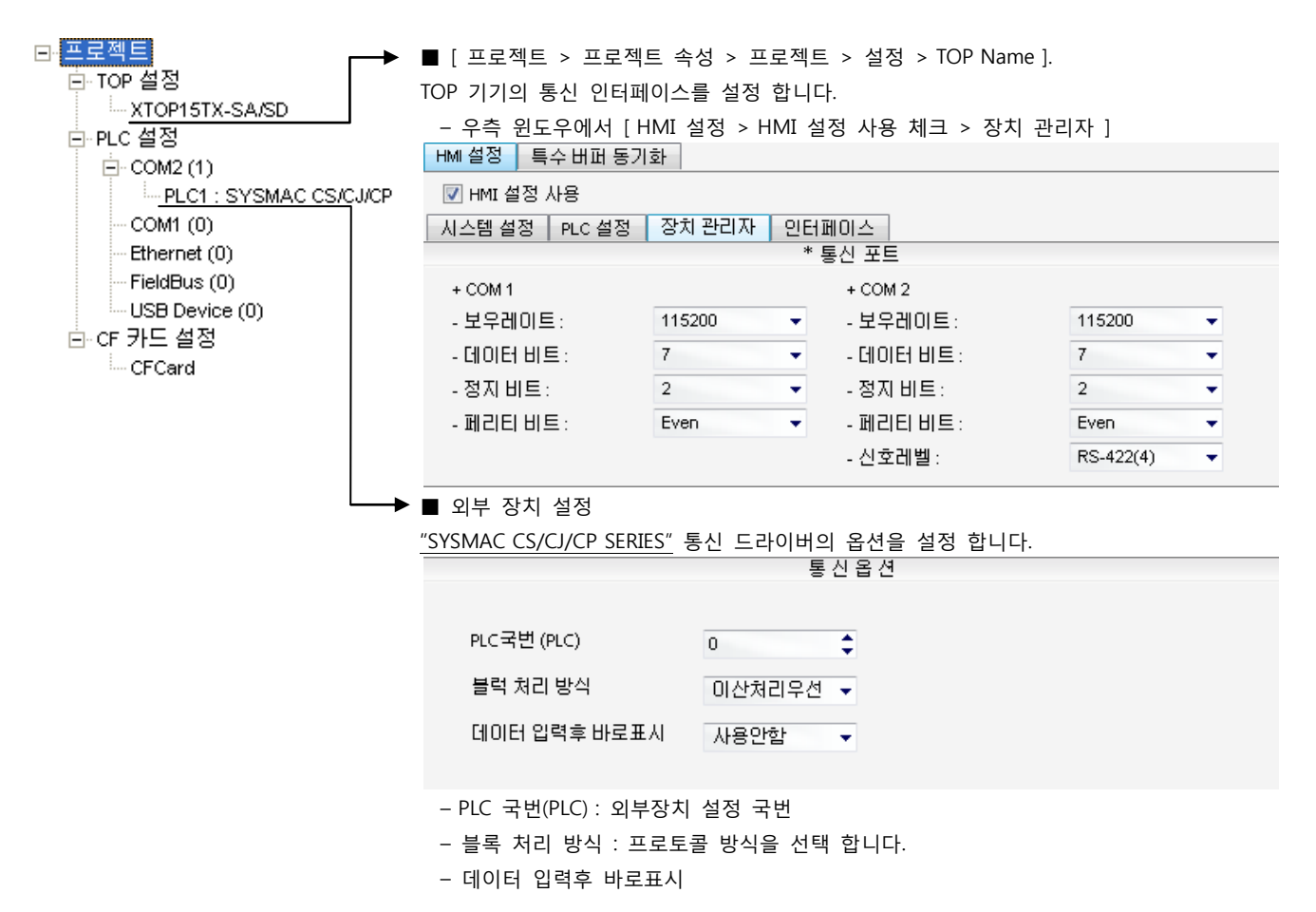

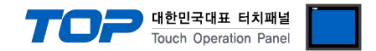

"SYSMAC CS/CJ/CP SERIES"Ladder Software CX-One를 사용하여 아래와 같이 설정 하십시오. 본 예제에서 설명된 내용보다 더 자세 한 설정법은 PLC 사용자 매뉴얼을 참조하십시오.

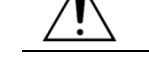

단위 네트워크 안에서 OMRON CS/CJ 시리즈의 국번을 중복 사용하지 마십시오.

#### ■ Ladder Software 설정

메인 메뉴의 [PLC] - [Auto Online] - [Auto Online]을 클릭하여 PLC와 접속 후, 아래 과정을 실행합니다.

1. 통신 모듈 전면의 Toggle Switch 설정을 다음과 같이 설정 합니다.

| 항목                                                | 설정 내용  |
|---------------------------------------------------|--------|
| WIRE (2/4 선 설정 스위치, 2wire/4wire switch)           | 4 wire |
| TERM(종단 저항 설정 스위치, Termination resistance switch) | ON     |

2. [CX-Programmer]의 프로젝트 창에서 [I/O Table and Unit Setup]을 더블 클릭하여 [PLC I/O Table] 창을 팝업 시킵니다.

3. 시리얼 통신 모듈과 [PLC IO Table]창의 모듈 정보의 Unit No. 를 같은 값으로 설정합니다.

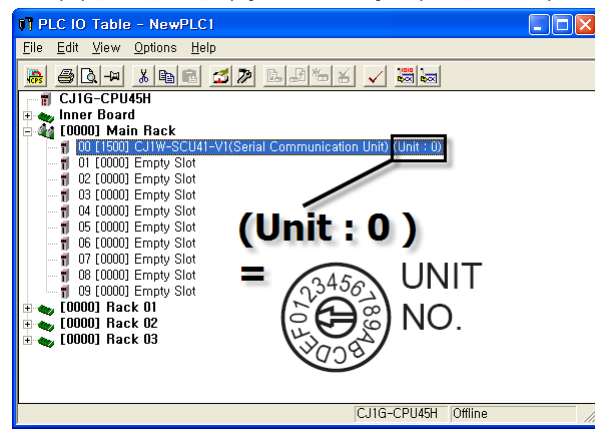

4. [PLC I/O Table] 설정창에서 PLC에 설치된 통신 모듈을 더블 클릭하여 [Edit Parameters] 창에서 아래내용을 설정 합니다.

| 포트 1 (PORT1)                                  |                    |      | 포트 2 (PORT2)       |                                    |                    |          |
|-----------------------------------------------|--------------------|------|--------------------|------------------------------------|--------------------|----------|
| Displayed Parameter Port1: Host Link Settings |                    |      |                    | Displayed Parameter Port2: Host I  | _ink Settings      | <b>T</b> |
| ltern                                         | Set Value          | Unit |                    | ltern                              | Set Value          | Unit     |
| Port1: Port settings                          | User settings      |      |                    | Port2: Port settings               | User settings      |          |
| Port1: Serial communications mode             | Host Link(default) |      |                    | Port2: Serial communications mode  | Host Link(default) |          |
| Port1: Data length                            | 7 bits             |      |                    | Port2: Data length                 | 7 bits             |          |
| Port1: Stop bits                              | 2 bits             |      |                    | Port2: Stop bits                   | 2 bits             |          |
| Port1: Parity                                 | Even               |      |                    | Port2: Parity                      | Even               |          |
| Port1: Baud rate                              | 115200bps          |      |                    | Port2: Baud rate                   | 115200bps          |          |
| Port1: Send delay                             | Default (0 ms)     |      |                    | Port2: Send delay                  | Default (0 ms)     |          |
| Port1: Send delay (user-specified)            | 0                  | ms   |                    | Port2: Send delay (user-specified) | 0                  | ms       |
| Port1: CTS control                            | No                 |      |                    | Port2: CTS control                 | No                 |          |
| Port1: Host Link unit number                  | 0                  |      |                    | Port2: Host Link unit number       | 0                  |          |
| 항목                                            |                    |      | 설                  | 정 내용                               |                    |          |
| Port settings                                 |                    |      | User settings      |                                    |                    |          |
| Serial communications mode                    |                    |      | host Link(default) |                                    |                    |          |
| Baud rate                                     |                    |      | 115200bps          |                                    |                    |          |
| parameter                                     |                    |      | 7, 2, Even         |                                    |                    |          |
| Send delay                                    |                    |      | 0                  |                                    |                    |          |
| CTS control                                   |                    |      | No                 |                                    |                    |          |
| Host Link unit number (통신 국번)                 |                    |      | 0                  |                                    |                    |          |

5. [PLC] - [Transfer] - [To PLC] 를 통해 [Settings] 내용을 PLC로 전송 합니다.

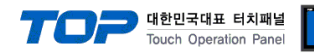

#### 3.6 설정 예제 6

#### 구성한 시스템을 아래와 같이 설정 합니다.

| 항목              | ТОР            | "SYSMAC CS/CJ/CP SERIES" | 비고    |
|-----------------|----------------|--------------------------|-------|
| 시리얼레벨 (포트/채널)   | RS-232C (COM2) | RS-232C                  | 유저 설정 |
| 국번(PLC Address) | —              | 0                        | 유저 설정 |
| 시리얼보우레이트 [BPS]  | 115200         |                          | 유저 설정 |
| 시리얼데이터비트 [Bit]  |                | 유저 설정                    |       |
| 시리얼스톱비트 [Bit]   |                | 유저 설정                    |       |
| 시리얼패리티비트 [Bit]  | EV             | 유저 설정                    |       |
| 모드              | Host           | 유저 설정                    |       |

#### (1) XDesignerPlus 설정

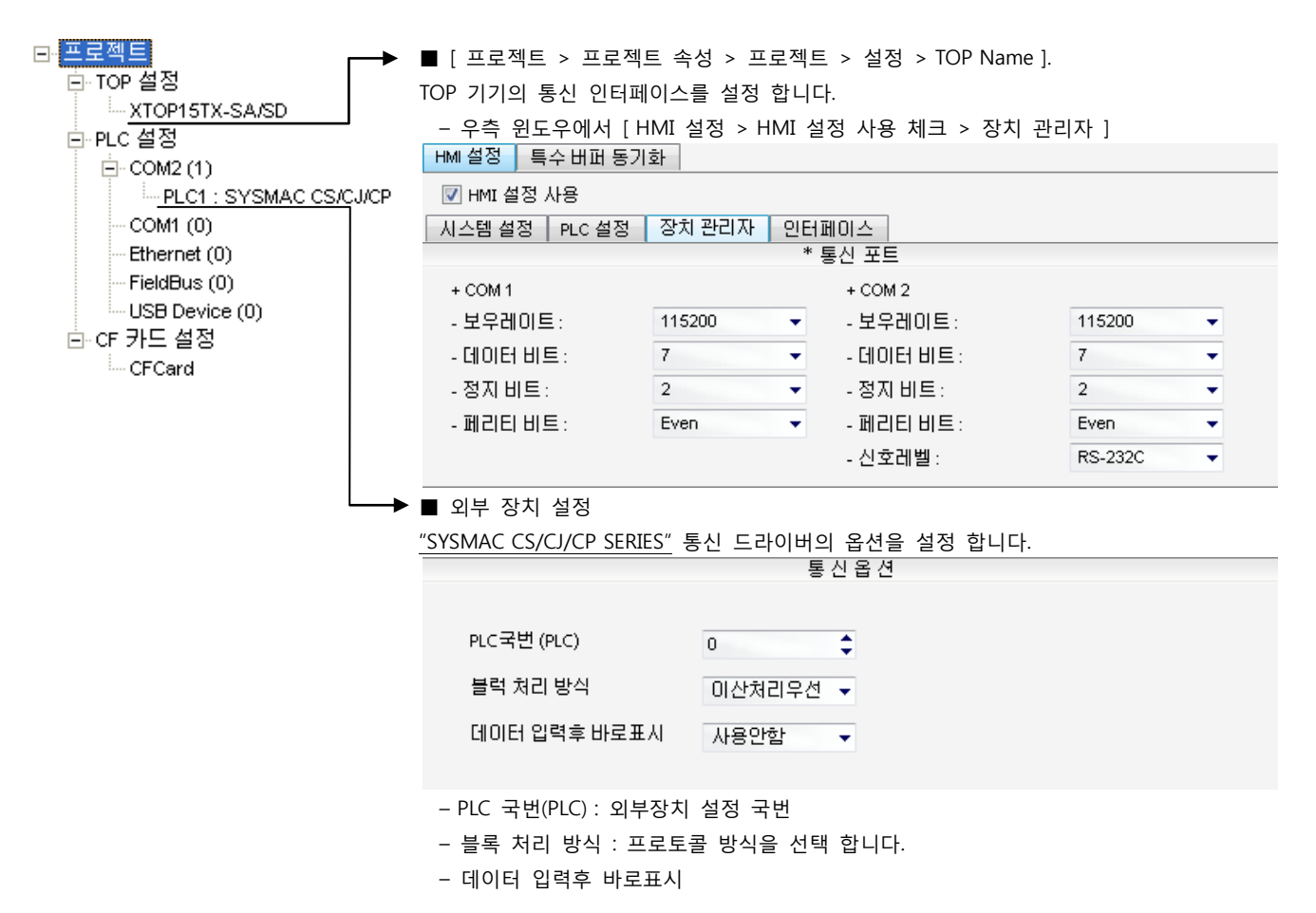

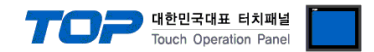

"SYSMAC CS/CJ/CP SERIES"Ladder Software CX-One를 사용하여 아래와 같이 설정 하십시오. 본 예제에서 설명된 내용보다 더 자세 한 설정법은 PLC 사용자 매뉴얼을 참조하십시오.

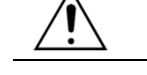

단위 네트워크 안에서 OMRON CS/CJ 시리즈의 국번을 중복 사용하지 마십시오.

#### ■ Ladder Software 설정

메인 메뉴의 [PLC] - [Auto Online] - [Auto Online]을 클릭하여 PLC와 접속 후, 아래 과정을 실행합니다.

1. [CX-Programmer]의 [PLC Settings]의 [Serial Port] 탭을 선택하여 CPU모듈의 RS-232C 포트를 아래와 같이 설정 합니다.

2. [PLC Settings] 창에서 [Host Link Port] 탭을 선택하여 아래와 같이 설정 합니다.

| 항목        | 설정        |
|-----------|-----------|
| Baud Rate | 115200bps |
| Parameter | 7, 2, E   |
| Mode      | Host link |

3. [PLC] - [Transfer] - [To PLC] 를 통해 [Settings] 내용을 PLC로 전송 합니다.

■ 스위치 설정

**1.** CPU 모듈의 DIP Switch를 아래와 같이 설정 합니다.

| Switch   | 설정  |
|----------|-----|
| Switch 1 | OFF |
| Switch 5 | OFF |
| Switch 7 | OFF |
| Switch 8 | OFF |

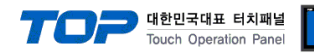

#### 3.7 설정 예제 7

#### 구성한 시스템을 아래와 같이 설정 합니다.

| 항목              | ТОР            | "SYSMAC CS/CJ/CP SERIES" | 비고    |
|-----------------|----------------|--------------------------|-------|
| 시리얼레벨 (포트/채널)   | RS-232C (COM2) | RS-232C                  | 유저 설정 |
| 국번(PLC Address) | _              | 0                        | 유저 설정 |
| 시리얼보우레이트 [BPS]  | 115200         |                          | 유저 설정 |
| 시리얼데이터비트 [Bit]  |                | 유저 설정                    |       |
| 시리얼스톱비트 [Bit]   |                | 유저 설정                    |       |
| 시리얼패리티비트 [Bit]  | EV             | 유저 설정                    |       |
| 모드              | Host           | 유저 설정                    |       |

#### (1) XDesignerPlus 설정

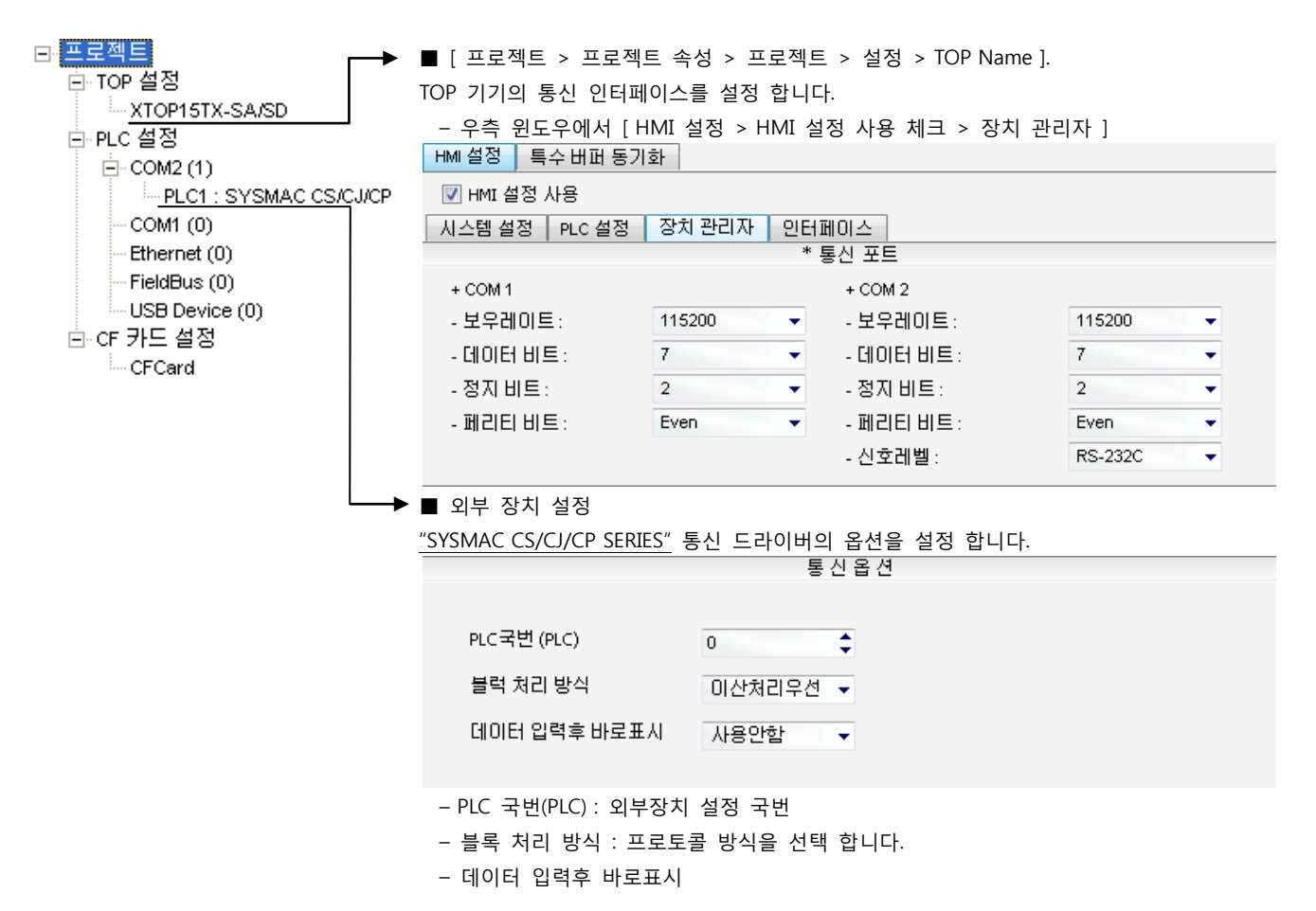

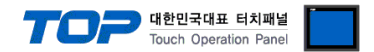

"SYSMAC CS/CJ/CP SERIES"Ladder Software CX-One를 사용하여 아래와 같이 설정 하십시오. 본 예제에서 설명된 내용보다 더 자세 한 설정법은 PLC 사용자 매뉴얼을 참조하십시오.

단위 네트워크 안에서 OMRON CS/CJ 시리즈의 국번을 중복 사용하지 마십시오.

#### ■ Ladder Software 설정

메인 메뉴의 [PLC] - [Auto Online] - [Auto Online]을 클릭하여 PLC와 접속 후, 아래 과정을 실행합니다.

1. [CX-Programmer]의 프로젝트 창에서 [Settings]을 더블 클릭하여 [PLC Settings] 창을 팝업 시킵니다.

2. [PLC Settings] 창에서 [Serieal Port 1] 탭을 선택하여 아래와 같이 설정 합니다.

| 시작 코드       종료 코드       PC 링크 모드         (* 수십 바이트       256       (* 오드드         (* 수십 바이트       (* 오드드       (* 오드드         (* 우십 바이트       (* 오드드       (* 오드드         (* 우십 바이트       (* 오드드       (* 오드드         (* 오드드       (* 오드드       (* 오드드         (* 오드드       (* 오드드       (* 오드드         (* 오드       (* 오드       (* 오드         (* 오드       (* 오드 | 일(E) 옵션(Q) 도움말(H)<br>시작   설정   E+OIB   입력 상수 시리얼 포트 1  <br>통신 설정<br>○ 표준(9600 ; 1,7,2,E)<br>○ 사용자 지정<br>보드 형식<br>115200 ▼ 7,2,E ▼ | 시리얼 포트 2 페리페럴 서비스 내장 입력   펄스 출력 0   펄스 출력 ▲ ▶<br>링크 워드<br>호스트 링크 ▼ 10(기본값) ▼                                                                           |
|----------------------------------------------------------------------------------------------------|----------------------------------------------------------------------------------------------------|----------------------------------------------------------------------------------------------------|
|                                                                                                    | - 시작 코드                                                                                                    | 256       :       PC 링크 모드         설정       0x0000 ·       :       ·         지연       NT/PC 링크 최대       PC 링크 유니트 번호         ·       ·       ·       · |

| 07             |        | -110      |                                         |                                       |  |
|----------------|--------|-----------|-----------------------------------------|---------------------------------------|--|
| Communications | Custom | Baud      | 115200                                  | Host Link Port 의 시리얼 통신 속도를 설정 합니다.   |  |
| Settings       | Custom | Format    | 7, 2, E                                 | Host Link Port 의 시리얼 통신 파라미터를 설정 합니다. |  |
| Mode           |        | Host Link | Host Link Port 의 시리얼 통신 프로토콜 방식을 선택합니다. | (고정)                                  |  |
| Unit Number    |        | 0         | Host Link Port 의 시리얼 통신 국번을 설정합니다.      |                                       |  |

3. [PLC] - [Transfer] - [To PLC] 를 통해 [Settings] 내용을 PLC로 전송 합니다.

#### ■ 스위치 설정

**1.** CPU 모듈의 DIP Switch를 아래와 같이 설정 합니다.

| Switch   | 설정  |
|----------|-----|
| Switch 1 | OFF |
| Switch 2 | OFF |
| Switch 3 | OFF |
| Switch 4 | OFF |
| Switch 5 | OFF |
| Switch 6 | OFF |

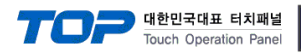

#### 3.8 설정 예제 8

#### 구성한 시스템을 아래와 같이 설정 합니다.

| 항목              | ТОР                   | "SYSMAC CS/CJ/CP SERIES" | 비고    |  |
|-----------------|-----------------------|--------------------------|-------|--|
| 시리얼레벨 (포트/채널)   | RS-422 (4 wire, COM2) | RS-422                   | 유저 설정 |  |
| 국번(PLC Address) | —                     | 0                        | 유저 설정 |  |
| 시리얼보우레이트 [BPS]  | 115                   | 200                      | 유저 설정 |  |
| 시리얼데이터비트 [Bit]  |                       | 7                        | 유저 설정 |  |
| 시리얼스톱비트 [Bit]   |                       | 2                        | 유저 설정 |  |
| 시리얼패리티비트 [Bit]  | EVEN                  |                          |       |  |
| 모드              | Host Link             |                          | 유저 설정 |  |

#### (1) XDesignerPlus 설정

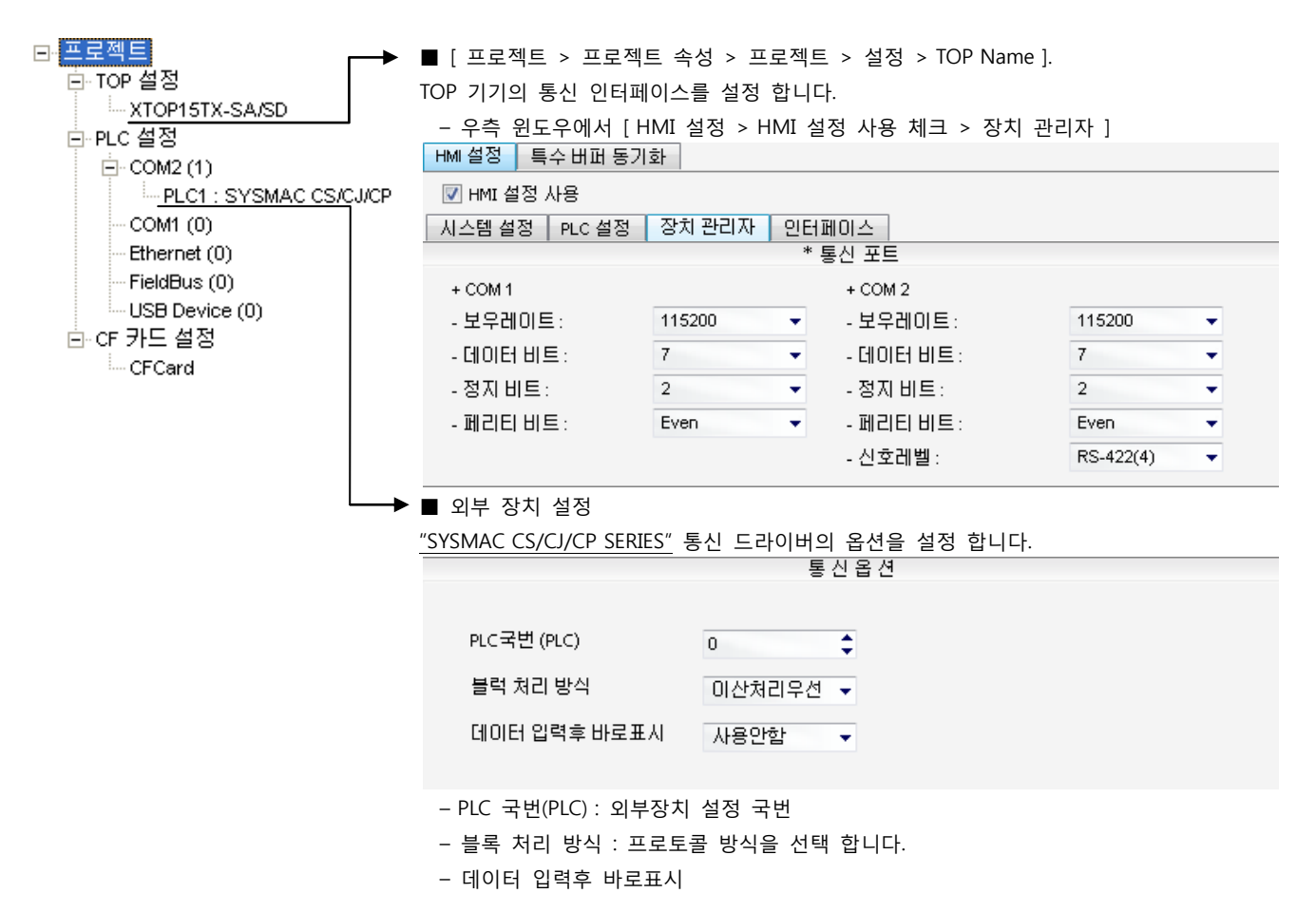

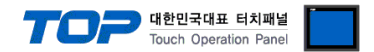

"SYSMAC CS/CJ/CP SERIES"Ladder Software CX-One를 사용하여 아래와 같이 설정 하십시오. 본 예제에서 설명된 내용보다 더 자세 한 설정법은 PLC 사용자 매뉴얼을 참조하십시오.

단위 네트워크 안에서 OMRON CS/CJ 시리즈의 국번을 중복 사용하지 마십시오.

#### ■ Ladder Software 설정

메인 메뉴의 [PLC] - [Auto Online] - [Auto Online]을 클릭하여 PLC와 접속 후, 아래 과정을 실행합니다.

1. [CX-Programmer]의 프로젝트 창에서 [Settings]을 더블 클릭하여 [PLC Settings] 창을 팝업 시킵니다.

2. [PLC Settings] 창에서 [Serieal Port 1] 탭을 선택하여 아래와 같이 설정 합니다.

| 시작 코드       종료 코드       PC 링크 모드         (* 수십 바이트       256       (* 오드드         (* 수십 바이트       (* 오드드       (* 오드드         (* 우십 바이트       (* 오드드       (* 오드드         (* 우십 바이트       (* 오드드       (* 오드드         (* 오드드       (* 오드드       (* 오드드         (* 오드드       (* 오드드       (* 오드드         (* 오드       (* 오드       (* 오드         (* 오드       (* 오드 | 일(E) 옵션(Q) 도움말(H)<br>시작   설정   E+OIB   입력 상수 시리얼 포트 1  <br>통신 설정<br>○ 표준(9600 ; 1,7,2,E)<br>○ 사용자 지정<br>보드 형식<br>115200 ▼ 7,2,E ▼ | 시리얼 포트 2 페리페럴 서비스 내장 입력   펄스 출력 0   펄스 출력 ▲ ▶<br>링크 워드<br>호스트 링크 ▼ 10(기본값) ▼                                                                           |
|----------------------------------------------------------------------------------------------------|----------------------------------------------------------------------------------------------------|----------------------------------------------------------------------------------------------------|
|                                                                                                    | - 시작 코드                                                                                                    | 256       :       PC 링크 모드         설정       0x0000 ·       :       ·         지연       NT/PC 링크 최대       PC 링크 유니트 번호         ·       ·       ·       · |

| 87              |        |           | 비미                                      |                                       |  |
|-----------------|--------|-----------|-----------------------------------------|---------------------------------------|--|
| Communications  | Custom | Baud      | 115200                                  | Host Link Port 의 시리얼 통신 속도를 설정 합니다.   |  |
| Settings Format |        | Format    | 7, 2, E                                 | Host Link Port 의 시리얼 통신 파라미터를 설정 합니다. |  |
| Mode            |        | Host Link | Host Link Port 의 시리얼 통신 프로토콜 방식을 선택합니다. | (고정)                                  |  |
| Unit Number     |        |           | 0                                       | Host Link Port 의 시리얼 통신 국번을 설정합니다.    |  |

3. [PLC] - [Transfer] - [To PLC] 를 통해 [Settings] 내용을 PLC로 전송 합니다.

#### ■ 스위치 설정

**1.** CPU 모듈의 DIP Switch를 아래와 같이 설정 합니다.

| Switch   | 설정  |
|----------|-----|
| Switch 1 | OFF |
| Switch 2 | OFF |
| Switch 3 | OFF |
| Switch 4 | OFF |
| Switch 5 | OFF |
| Switch 6 | OFF |

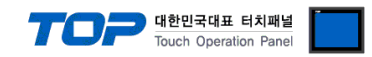

# 4. 통신 설정 항목

통신 설정은 XDesignerPlus 혹은 TOP 메인 메뉴에서 설정 가능 합니다. 통신 설정은 외부 장치와 동일하게 설정 해야 합니다.

#### 4.1 XDesignerPlus 설정 항목

아래 창의 내용을 나타내기 위해서 [프로젝트 > 프로젝트 속성]을 선택 하십시오.

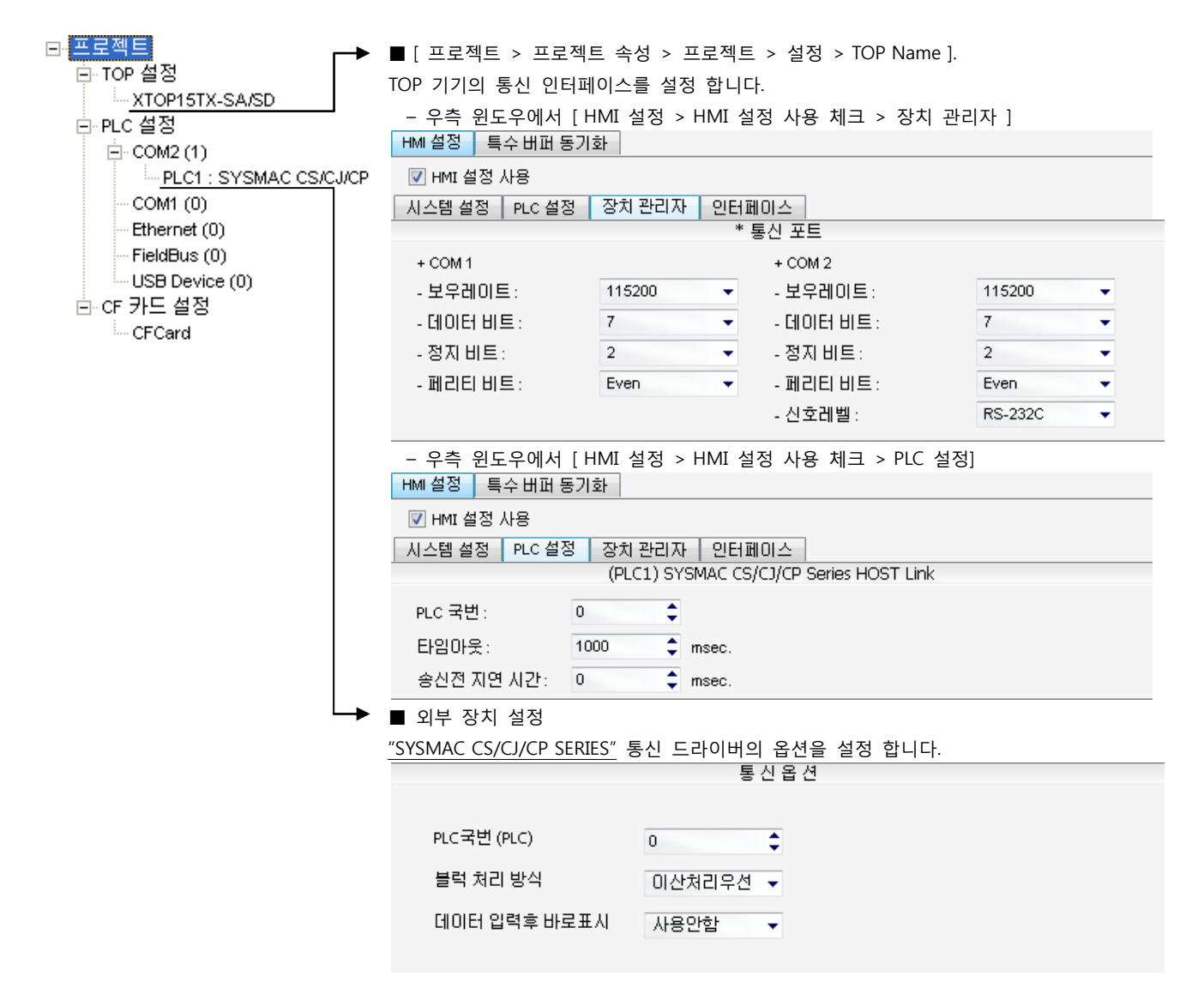

#### ■ 통신 인터페이스 설정

| 항목                 | 내용                                                          |
|--------------------|-------------------------------------------------------------|
| 신호레벨               | 외부 장치 - TOP 간 시리얼 통신 방식을 선택 합니다.(COM 1은 RS-232C 만을 제공 합니다.) |
| 보우레이트              | 외부 장치 - TOP 간 시리얼 통신 속도를 선택합니다.                             |
| 데이터 비트             | 외부 장치 - TOP 간 시리얼 통신 데이터 비트를 선택합니다.                         |
| 정지 비트              | 외부 장치 - TOP 간 시리얼 통신 정지 비트를 선택합니다.                          |
| 패리티 비트             | 외부 장치 - TOP 간 시리얼 통신 패리티 비트 확인 방식을 선택합니다.                   |
| 타임 아웃[ x100 mSec ] | TOP가 외부 장치로부터의 응답을 기다리는 시간을 [0-5000]x1mSec 로 설정합니다.         |
| 송신 지연 시간[x10 mSec] | TOP가 외부 장치로부터 응답 수신 - 다음 명령어 요청 전송 간에 대기하는 시간을 [0-5000]x1   |
| 수신 대기 시간[x10 mSec] | mSec 로 설정합니다.                                               |
| PLC 국번.[0~65535]   | 상대 기기의 국번입니다. [0-65535] 사이의 값을 선택합니다.                       |

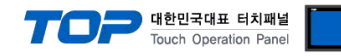

#### 4.2 TOP 메인 메뉴 설정 항목

- 전원을 리셋 중 부저음이 울릴 때 LCD 상단 1점을 터치하여 "TOP 관리 메인" 화면으로 이동합니다.

- TOP에서 드라이버 인터페이스 설정은 아래의 Step1 → Step2 내용을 따라 설정합니다. (Step 1.에서 "TOP COM 2/1 설정"을 누르시면 Step2.에서 설정을 바꾸실 수 있습니다.)

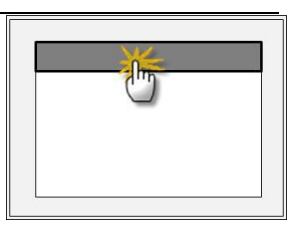

Step 1. [PLC 설정 ] - 드라이버 인터페이스를 설정 합니다.

| PLC 설정                                          |                    |  |  |  |  |  |  |  |
|-------------------------------------------------|--------------------|--|--|--|--|--|--|--|
| PLC 국번 :00                                      | 통신 인터페이스 설정        |  |  |  |  |  |  |  |
| 타임아웃 : 1000 [mSec]                              | 타임아웃 : 1000 [mSec] |  |  |  |  |  |  |  |
| 송신전 지연 시간 : 0 [mSec]                            |                    |  |  |  |  |  |  |  |
| TOP COM 2/1 : RS – 232C , 115200 , 7 , 2 , EVEN |                    |  |  |  |  |  |  |  |
| TOP COM 2/1 설정 통신 진단                            |                    |  |  |  |  |  |  |  |
| Step 1-Reference.                               |                    |  |  |  |  |  |  |  |
| 4 5                                             |                    |  |  |  |  |  |  |  |

| 항목                  | 내용                                                   |
|---------------------|------------------------------------------------------|
| PLC 국번.[0~65535]    | 상대 기기의 국번입니다. [0-65535] 사이의 값을 선택합니다.                |
| 타임아웃 [ x1 mSec ]    | TOP가 외부 장치로부터의 응답을 기다리는 시간을 [0-5000]x1mSec 로 설정합니다.  |
| 소시저 피여니가 [v1 mSec]  | TOP가 외부 장치로부터 응답 수신 - 다음 명령어 요청 전송 간에 대기하는 시간을 [ 0 - |
| 응한한 사원사진 [X1 liset] | 5000]x1mSec 로 설정합니다.                                 |
| TOP COM 2/1         | TOP가 외부 장치에 대한 인터페이스 설정 입니다.                         |

Step 2. [ PLC 설정 ] > [ TOP COM2/COM1 설정 ] - 해당 포트의 시리얼 파라미터를 설정 합니다.

| 포트 설정                  |                                       |                                      |  |  |  |  |
|------------------------|---------------------------------------|--------------------------------------|--|--|--|--|
| * 시리얼 통신               |                                       | COM 1 포트                             |  |  |  |  |
| + COM-1 Port           |                                       | 통신 인터페이스 설정                          |  |  |  |  |
| - 보우레이트 : 115200 [BPS] |                                       |                                      |  |  |  |  |
| - 데이터 비트 :7[BIT]       |                                       |                                      |  |  |  |  |
| - 정지 비트 :2[BIT]        |                                       |                                      |  |  |  |  |
| - 페리티 비트 : EVEN [BIT]  |                                       |                                      |  |  |  |  |
| - 신호레벨 : RS – 232C     |                                       |                                      |  |  |  |  |
| + COM-2 Port           |                                       | COM 2 포트                             |  |  |  |  |
| - 보우레이트 : 115200 [BPS] |                                       | 통신 인터페이스 설정                          |  |  |  |  |
| - 데이터 비트 :7[BIT]       |                                       |                                      |  |  |  |  |
| - 정지 비트 :2[BIT]        |                                       |                                      |  |  |  |  |
| - 페리티 비트 : EVEN [BIT]  |                                       |                                      |  |  |  |  |
| - 신호 레벨 :RS — 232C     |                                       |                                      |  |  |  |  |
| Step 2-Reference.      |                                       |                                      |  |  |  |  |
| 항목                     | 내용                                    |                                      |  |  |  |  |
| 보우레이트                  | 외부 장치 - TOP 간 시리얼 통신 속도를 선택합니다.       |                                      |  |  |  |  |
| 데이터비트                  | 외부 장치 - TOP 간 시리얼 통신 데이터 비트를 선택합니다.   |                                      |  |  |  |  |
| 정지 비트                  | 외부 장치 - TOP 간 시리얼 통신 정지 비트를 선택합니다.    |                                      |  |  |  |  |
| 패리티 비트                 | 외부 장치 - TOP 간 시리얼 통신 패리티 비트 확인 방식을 선택 | ···································· |  |  |  |  |
| 신호 레벨                  | 외부 장치 - TOP 간 시리얼 통신 방식을 선택 합니다.      |                                      |  |  |  |  |

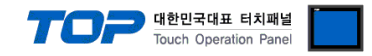

#### 4.3 통신 진단

■ TOP - 외부 장치 간 인터페이스 설정 상태를 확인

- TOP의 전원을 리셋 하면서 LCD 창의 상단을 클릭하여 메뉴 화면으로 이동한다.

- [통신 설정] 에서 사용 하고자 하는 포트[COM 2 or COM 1] 설정이 외부 기기의 설정 내용과 같은지 확인한다

■ 포트 통신 이상 유무 진 단

- PLC 설정 > TOP [ COM 2 혹은 COM 1 ] "통신 진단"의 버튼을 클릭한다.

- 화면 상에 Diagnostics 다이얼로그 박스가 팝업 되며, 박스의 3번 항에 표시된 내용에 따라 진단 상태를 판단한다.

| _ | OK!             | 통신 설정 정상                                      |
|---|-----------------|-----------------------------------------------|
|   | Time Out Error! | 통신 설정 비 정상                                    |
|   |                 | - 케이블 및 TOP/외부 장치의 설정 상태를 에러 (참조 : 통신 진단 시트 ) |
|   | 통신 진단 시트        |                                               |

- 외부 단말기와 통신 연결에 문제가 있을 경우 아래 시트의 설정 내용을 확인 바랍니다.

| Designer Version | ı     |               |                    | O.S Versio | n |     |       |    |    |
|------------------|-------|---------------|--------------------|------------|---|-----|-------|----|----|
| 항목               | 내용    |               |                    |            |   |     |       | 획  | ·인 |
| 시스템 구성           | CPU   | 명칭            |                    |            |   |     |       | OK | NG |
|                  | 통신    | 상대 포트 명칭      |                    |            |   |     |       | OK | NG |
|                  | 시스    | 템 연결 방법       |                    | 1:1        |   | 1:N | N:1   | ОК | NG |
| 접속 케이블           | 케이    | 블 명칭          |                    |            |   |     |       | OK | NG |
| PLC 설정           | 설정    | 국번            |                    |            |   |     |       | OK | NG |
|                  | Seria | al baud rate  |                    |            |   |     | [BPS] | OK | NG |
|                  | Seria | al data bit   |                    |            |   |     | [BIT] | OK | NG |
|                  | Seria | al Stop bit   |                    |            |   |     | [BIT] | OK | NG |
|                  | Seria | al parity bit | [BIT]              |            |   |     | OK    | NG |    |
|                  | 어드    | 레스 할당 범위      |                    |            |   |     |       | OK | NG |
| TOP 설정           | 설정    | 포트            | COM 1 COM 2        |            |   | OK  | NG    |    |    |
|                  | 드라    | 이버 명칭         |                    |            |   |     |       | OK | NG |
|                  | 상대    | 국번            | Project Property설정 |            |   |     | OK    | NG |    |
|                  |       |               | 통신                 | 진단 시       |   |     |       | OK | NG |
|                  | Seria | al baud rate  |                    |            |   |     | [BPS] | OK | NG |
|                  | Seria | al data bit   |                    |            |   |     | [BIT] | OK | NG |
|                  | Seria | al Stop bit   |                    |            |   |     | [BIT] | OK | NG |
|                  | Seria | al parity bit |                    |            |   |     | [BIT] | OK | NG |

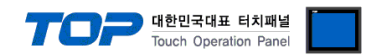

# 5. 케이블 표

본 Chapter는 TOP와 해당 기기 간 정상 통신을 위한 케이블 다이어그램을 소개 합니다. (본 절에서 설명되는 케이블 다이어그램은 "OMRON Corporation"의 권장사항과 다를 수 있습니다)

#### 5.1 케이블 표 1

#### ■ 1:1 연결

| (A) XTOP (              | (A) XTOP COM 2 포트(9핀) |     |        |     |     |                  |  |
|-------------------------|-----------------------|-----|--------|-----|-----|------------------|--|
| XTOP                    | COM2                  |     | 케이브 저소 | PLC |     |                  |  |
| 핀 배열* <mark>주1</mark> ) | 신호명                   | 핀번호 | 게이들 접속 | 핀번호 | 신호명 | 핀 배열* <b>주1)</b> |  |
|                         | CD                    | 1   |        | 1   | FG  |                  |  |
| 1 5                     | RD                    | 2 · |        | 2   | SD  | 1 5              |  |
|                         | SD                    | 3 . | •      | 3   | RD  |                  |  |
|                         | DTR                   | 4   |        | 4   | RTS | 6 9              |  |
| 통신 케이블 커넥터              | SG                    | 5   |        | 5   | CTS | 통신 케이블 커넥터       |  |
| 전면 기준,                  | DSR                   | 6   |        | 6   | +5V | 전면 기준,           |  |
| D-SUB 9 Pin             | RTS                   | 7   |        | 7   | DR  | D-SUB 9 Pin      |  |
| male(수, 볼록)             | CTS                   | 8   |        | 8   | ER  | male(수, 볼록)      |  |
|                         |                       | 9   | •      | 9   | SG  |                  |  |

\*주1) 핀 배열은 케이블 접속 커넥터의 접속면에서 본 것 입니다.

(B) XTOP COM 2 포트(15핀)

| XTOP COM2              |     |     | 케이뷰 저소 | PLC |     |                        |
|------------------------|-----|-----|--------|-----|-----|------------------------|
| 핀 배열* <mark>주1)</mark> | 신호명 | 핀번호 | 게이를 접목 | 핀번호 | 신호명 | 핀 배열* <mark>주1)</mark> |
|                        | CD  | 1   |        | 1   | FG  |                        |
| 1 8                    | RD  | 2 · |        | 2   | SD  | 1 5                    |
|                        | SD  | 3 · |        | 3   | RD  |                        |
| 9 15                   | DTR | 4   | •      | 4   | RTS | 6 9                    |
| -<br>통신 케이블 커넥터        | SG  | 5 · | • •    | 5   | CTS | 통신 케이블 커넥터             |
| 전면 기준,                 | DSR | 6   |        | 6   | +5V | 전면 기준,                 |
| D-SUB 15Pin            | RTS | 7   |        | 7   | DR  | D-SUB 9 Pin            |
| male(수, 볼록)            | CTS | 8   |        | 8   | ER  | male(수, 볼록)            |
|                        |     | 9   | •      | 9   | SG  |                        |

\*주1) 핀 배열은 케이블 접속 커넥터의 접속면에서 본 것 입니다.

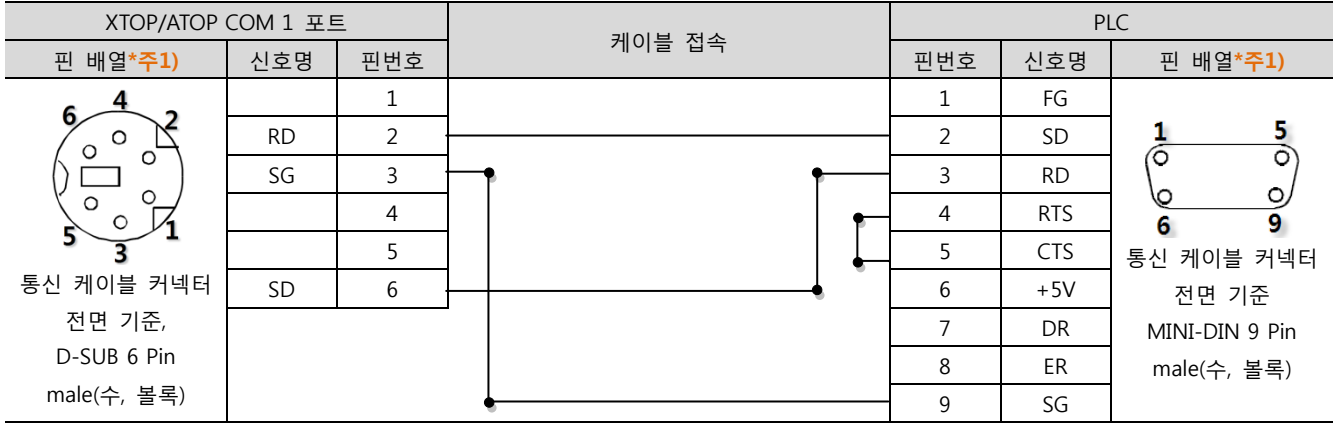

(C) XTOP/ATOP COM 1 포트 (6핀)

\*주1) 핀 배열은 케이블 접속 커넥터의 접속면에서 본 것 입니다.

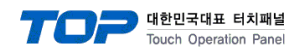

#### 5.2 케이블 표 2

■ 1:1 연결

(A) XTOP COM 2 포트(9핀)

| XTOP COM2              |     |     | 케이브 저소 | PLC |     |                        |
|------------------------|-----|-----|--------|-----|-----|------------------------|
| 핀 배열* <mark>주1)</mark> | 신호명 | 핀번호 | 게이들 접속 | 핀번호 | 신호명 | 핀 배열* <mark>주1)</mark> |
|                        | RDA | 1   |        | 1   | SDB |                        |
| 1 5                    | RDB | 4   |        | 2   | SDA | 1 5                    |
|                        |     |     |        |     |     |                        |
| 6 9                    |     |     |        |     |     | 6 9                    |
| 통신 케이블 커넥터             | SG  | 5   |        |     |     | 통신 케이블 커넥터             |
| 전면 기준,                 | SDA | 6   |        | 6   | RDB | 전면 기준,                 |
| D-SUB 9 Pin            |     |     |        |     |     | D-SUB 9 Pin            |
| male(수, 볼록)            | SDB | 9   |        | 8   | RDA | male(수, 볼록)            |
|                        |     |     |        |     |     |                        |

\*주1) 핀 배열은 케이블 접속 커넥터의 접속면에서 본 것 입니다.

| (B) XTOP (             | (B) XTOP COM 2 포트(15핀) |     |        |     |     |                                                   |  |  |
|------------------------|------------------------|-----|--------|-----|-----|---------------------------------------------------|--|--|
| XTOP                   | COM2                   |     | 게이브 저소 |     | PLC |                                                   |  |  |
| 핀 배열* <mark>주1)</mark> | 신호명                    | 핀번호 | 게이글 접속 | 핀번호 | 신호명 | 핀 배열* <b>주1)</b>                                  |  |  |
|                        | -                      | 1   |        |     |     |                                                   |  |  |
|                        | (생                     | 략)  |        |     |     | $ \begin{array}{ccc} 1 & 5 \\ 0 & 0 \end{array} $ |  |  |
| 9 15                   | -                      | 10  |        |     |     | 69                                                |  |  |
| 통신 케이블 커넥터             | RDA                    | 11  |        | 1   | SDB | 통신 케이블 커넥터                                        |  |  |
| 전면 기준,                 | RDB                    | 12  |        | 2   | SDA | 전면 기준,                                            |  |  |
| D-SUB 15Pin            | SDA                    | 13  |        | 6   | RDB | D-SUB 9 Pin                                       |  |  |
| male(수, 볼록)            | SDB                    | 14  |        | 8   | RDA | male(수, 볼록)                                       |  |  |
|                        | SG                     | 15  |        |     |     |                                                   |  |  |

\*주1) 핀 배열은 케이블 접속 커넥터의 접속면에서 본 것 입니다.

#### (C) ATOP COM 2 포트 (5핀 터미널)

| XTOP COM2                                         |       | 게이브 저스 |     | PLC |                                                                                                    |
|---------------------------------------------------|-------|--------|-----|-----|----------------------------------------------------------------------------------------------------|
| 핀 배열* <mark>주1</mark> )                           | 신호명   | 케이클 접목 | 핀번호 | 신호명 | 핀 배열* <mark>주1)</mark>                                                                                                    |
|                                                   | RDA · |        | 1   | SDB |                                                                                                    |
|                                                   | RDB · |        | 2   | SDA | PLC<br>핀 배열*주1)<br>1 5<br>○ 0<br>○ 0 |
| RS-422                                            | SDA · |        | 6   | RDB |                                                                                                    |
| RDA RDB SDA SDB SG FG                             | SDB · |        | 8   | RDA | 6 9                                                                                                    |
| $\otimes \otimes \otimes \otimes \otimes \otimes$ | SG    |        |     |     | 통신 케이블 커넥터                                                                                                    |
| 통신 케이블 커넥터 전면 기준                                  |       |        |     |     | 전면 기준,                                                                                                    |
| 터미널 블록 5 Pin                                      |       |        |     |     | D-SUB 9 Pin                                                                                                    |
|                                                   |       |        |     |     | male(수, 볼록)                                                                                                    |
|                                                   |       |        |     |     |                                                                                                    |

\*주1) 핀 배열은 케이블 접속 커넥터의 접속면에서 본 것 입니다.

The 페이지에서 계속 됩니다

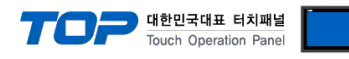

■ 1:N 연결 - 1:1연결을 참고하여 아래의 방식으로 연결 하십시오.

| TOP   | 케이티 저스키 시축 비하 | PLC | 기이티 저스키 시속 비하 | PLC |
|-------|---------------|-----|---------------|-----|
| 신호명   | 게이를 접속과 신호 방양 | 신호명 | 게이를 접속과 신호 방양 | 신호명 |
| RDA · |               | SDA |               | SDA |
| RDB   |               | SDB |               | SDB |
| SDA · |               | RDA |               | RDA |
| SDB   |               | RDB |               | RDB |
| SG    |               | SG  |               | SG  |

#### ■ RS-422 MultiLink (N:1 연결) – 1:1연결을 참고하여 아래의 방식으로 연결 하십시오.

| TOP   | 케이티 저스키 시축 비하 | TOP | 기신티 저스키 시속 비하 | PLC |
|-------|---------------|-----|---------------|-----|
| 신호명   | 게이를 접목과 신호 당양 | 신호명 | 게이를 접속과 신호 당양 | 신호명 |
| RDA · |               | RDA |               | SDA |
| RDB   |               | RDB |               | SDB |
| SDA · |               | SDA |               | RDA |
| SDB   |               | SDB |               | RDB |
| SG    |               | SG  |               | SG  |

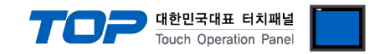

# 6. 지원 어드레스

TOP에서 사용 가능한 디바이스는 아래와 같습니다.

CPU 모듈 시리즈/타입에 따라 디바이스 범위(어드레스) 차이가 있을 수 있습니다. TOP 시리즈는 외부 장치 시리즈가 사용하는 최대 어드레스 범위를 지원합니다. 사용하고자 하는 장치가 지원하는 어드레스 범위를 벗어 나지 않도록 각 CPU 모듈 사용자 매뉴얼을 참조/주의 하십시오.

#### 6.1 CS1/CJ1 Series

| Device                                  | Bit Address            | Word Address      | 32 Bits | Remarks |
|-----------------------------------------|------------------------|-------------------|---------|---------|
| Channel I/O                             | CIO0000.00 -CIO6143.15 | CIO0000 –CIO6143  |         |         |
| Internal Auxiliary Relay                | W000.00 - W511.15      | W000 - W511       |         |         |
| Special Auxiliary Relay                 | A000.00 – A959.15      | A000 – A959       | 32 Bits | *주1)    |
| Latch Relay                             | H000.00 - H511.15      | H000 – H511       |         |         |
| Timer<br>(Time up flag)                 | T0000 – T4095          |                   | L/H     | *주2)    |
| Counter<br>(Count up flag)              | C0000 – C4095          |                   |         |         |
| Timer<br>(Current value)                |                        | T0000 – T4095     |         |         |
| Counter<br>(Current value)              |                        | C0000 – C4095     |         |         |
| Data Memory                             | D00000.00 - D32767.15  | D00000 – D32767   |         | *주3)    |
| Extension Data Memory<br>(E0 – EC)      | E00000.00 – EC32767.15 | E00000 – EC32767  |         | *주4주5)  |
| Extension Data Memory<br>(Current Bank) |                        | EM00000 – EM32767 |         | *주5주6)  |

\*주1) A000 - A447 영역 : 데이터 쓰기 불가능

\*주2) 쓰기 불가능

\*주3) 사용하는 통신 카드에 따라 "D 디바이스"영역이 시스템 설정 영역으로 사용되므로 사용하지 마십시오.

| 사용 통신 카드                            | 사용 금지 영역        |
|-------------------------------------|-----------------|
| Communication Unit : CS1W-SCU21     | D30000 – D31599 |
| Communication Board : CS1W-SCU21/41 | D32000 – D32767 |
|                                     |                 |

\*주4) CPU 타입에 따라 어드레스 범위가 다르며, 최대 13 Bank(E0 - EC) x 32767 word 사용 가능합니다.

\*주5) CJM1 시리즈는 Extension data memory 영역이 없습니다.

\*주6) CJ1 시리즈는 Current Bank EM 영역이 없습니다.

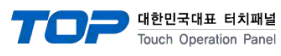

| Device                   | Bit Address            | Word Address          | 32 Bits | Remarks                                           |
|--------------------------|------------------------|-----------------------|---------|---------------------------------------------------|
| Channel I/O              | CIO0000.00 -CIO6143.15 | CIO0000 –CIO6143      |         | *주1)                                              |
| Internal Auxiliary Relay | W000.00 - W511.15      | W000 - W511           |         |                                                   |
| Consist Augulians Delay  | A000.00 - A1471.15     | A000 - A1471          | 32 Bits | + <b>T</b> ))                                     |
| Special Auxiliary Relay  | A10000.00 – A11535.15  | A10000 - A11535       |         | °₩2)                                              |
| Latch Relay              | H000.00 - H511.15      | H000 – H511           | 32 Bits |                                                   |
| Timer                    | T0000 T4005            |                       |         | *天2)                                              |
| (Time up flag)           | 10000 - 14095          |                       |         |                                                   |
| Counter                  | C0000 C4005            |                       |         | *天2)                                              |
| (Count up flag)          | 0000 - 04095           |                       | 1/11    | " <del>"</del> "⊃)                                |
| Timer                    |                        |                       | L/H     |                                                   |
| (Current value)          |                        | 10000 - 14095         |         |                                                   |
| Counter                  |                        | C0000 C1005           |         |                                                   |
| (Current value)          |                        | 0000 - 04095          |         |                                                   |
| Data Memory              | D00000.00 - D32767.15  | D00000 – D32767       |         | *주1)                                              |
| Extension Data Memory    | F00000 00 FC22767 1F   |                       |         | *조小                                               |
| (E0 – EC)                | E00000.00 - EC32787.13 | E00000 - EC32787      |         | ·· <del>·</del> ································· |
| Extension Data Memory    |                        | EN400000 EN422767     |         |                                                   |
| (Current Bank)           |                        | EIVIOUUUU - EIVIS2707 |         |                                                   |
| *주1) 사용하는 통신 카드에         | 따라 시스텍 석정 영연으로 사용되므로   | 사용하지 마십시오             |         |                                                   |

 사용 통신 카드
 사용 금지 영역

 Channel I/O
 CIO1500 – CIO1899

 Data Memory
 D30000 – D31599

\*주2) A000 - A447 and A10000 - A11535 영역 : 데이터 쓰기 불가능

\*주3) 쓰기 불가능

\*주4) CPU 타입에 따라 어드레스 범위가 다르며, 최대 24 Bank(E0 - E18) x 32767 word 사용 가능합니다.

#### 6.3 CP1 Series

| Device                   | Bit Address            | Word Address     | 32 Bits | Remarks       |
|--------------------------|------------------------|------------------|---------|---------------|
| Channel I/O              | CIO0000.00 -CIO6143.15 | CIO0000 –CIO6143 |         |               |
| Internal Auxiliary Relay | W000.00 - W511.15      | W000 - W511      | 32 Bits |               |
| Special Auxiliary Relay  | A000.00 - A959         | A000 – A959      |         | *주1)          |
| Latch Relay              | H000.00 - H511.15      | H000 – H511      |         |               |
| Timer                    | T0000 T4005            |                  |         | +70           |
| (Time up flag)           | 10000 – 14095          |                  |         | ˆ╤∠)          |
| Counter                  | C0000 C1005            |                  |         | * <b>ス</b> コ) |
| (Count up flag)          | 0000 - 04095           |                  |         | °₩2)          |
| Timer                    |                        | T0000 T4005      |         |               |
| (Current value)          |                        | 10000 - 14095    |         |               |
| Counter                  |                        | C0000 C1005      |         |               |
| (Current value)          |                        | C0000 – C4095    |         |               |
| Data Memory              | D00000.00 - D32767.15  | D00000 – D32767  |         |               |

\*<mark>주1)</mark> A000 - A447 영역 : 데이터 쓰기 불가능

\*<mark>주2)</mark> 쓰기 불가능